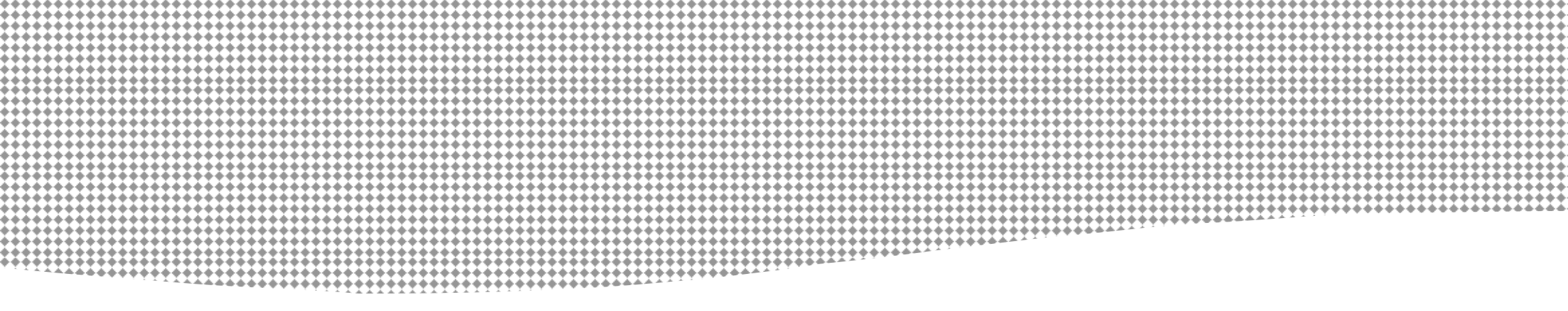

# **C** F1-BA 批次控制器操作手冊

201504.V06

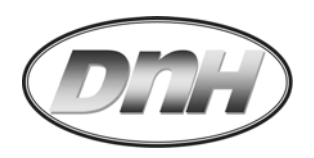

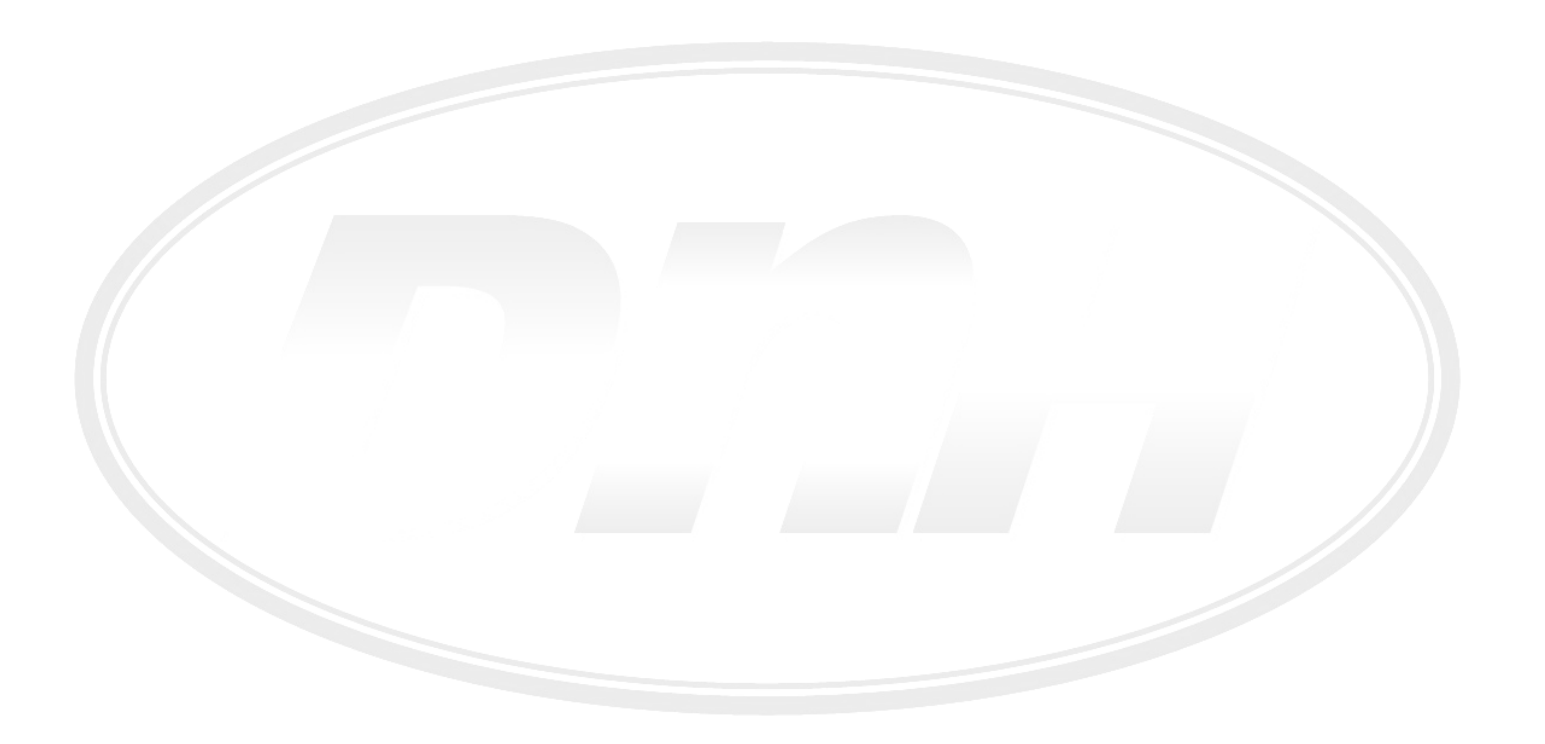

F1-BA 批次控制器操作手冊/201504.V06

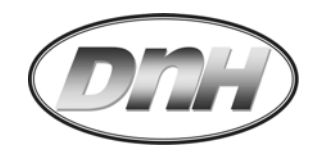

| 目 | 錄 |
|---|---|
|   |   |

| 1. | 一般說明                      | 1  |
|----|---------------------------|----|
|    | 1.1 產品使用安全                | 1  |
|    | 1.2 產品包裝                  | 1  |
| 2. | 安裝使用                      | 2  |
|    | 2.1 產品規格說明                | 2  |
|    | 2.2 產品型號說明                | 4  |
|    | 2.3 安裝方式說明                | 5  |
|    | 2.3.1 盤面型(-NN)            | 5  |
|    | 2.3.2 盤面端子型(-PL)          | 6  |
|    | 2.3.3 掛壁型(-WM)            | 7  |
|    | 2.4 電氣配線說明                | 8  |
|    | 2.4.1 F1-BA 電氣接點說明        | 9  |
|    | 2.4.2 流量感知器配線             | 10 |
|    | 2.4.3 接線配合外部繼電器           | 10 |
|    | 2.5 顯示說明                  | 11 |
| 3. | 操作設定                      | 13 |
|    | 快速啟動流程(Quick Start Chart) | 14 |
|    | 3.1 基本顯示層(Display Mode)   | 15 |
|    | 3.2 設定層(Setting Mode)     | 16 |
|    | 3.2.1 基本參數設定              | 18 |

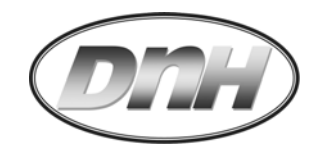

| 3.2.2 使用工程單位設定         | 25 |  |  |  |  |
|------------------------|----|--|--|--|--|
| 3.2.3 Relay 作動 輸出值設定   | 30 |  |  |  |  |
| 3.2.3.1 一段式閥控制模式       | 32 |  |  |  |  |
| 3.2.3.2 二段式閥控制模式       | 33 |  |  |  |  |
| 3.2.3.3 M/D 控制模式       | 35 |  |  |  |  |
| 3.2.3.1 R.O. 控制模式      | 37 |  |  |  |  |
| 3.3 進階層(Advanced Mode) | 38 |  |  |  |  |
| 3.3.1 自動 K 值逆算         | 38 |  |  |  |  |
| 4. 批次啟動                | 40 |  |  |  |  |
| 4.1 盤面直接啟動             | 40 |  |  |  |  |
| 4.2 外部接點啟動             | 40 |  |  |  |  |
| 5. 錯誤訊息                | 41 |  |  |  |  |
| 附錄:設定記錄表               |    |  |  |  |  |
| 產品保固條款                 |    |  |  |  |  |

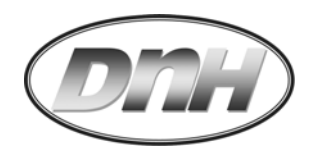

## 1. 一般說明:

## 1.1 產品使用安全:

- 安裝或維修 F1-BA 需依據此操作手冊內容來進行.
- F1-BA 與其他儀表不當連結,將會造成危險,使用前應詳閱此操作手冊.
- 切勿任意修改此產品結構,或超過其規格極限,以免造成危險.
- 安裝及配電均需由合格電工技師來執行.
- 此儀表於裝配電源時,應先行將電源切斷.
- 不要使用任何清潔劑擦拭此儀表.

## 1.2 產品包裝:

- 拆除包裝前, 請確認包裝是否完整.
- 產品包裝內容應有
  - F1-BA 流量傳訊器 x1
  - 固定板 x1(於-NN型)
  - 固定螺絲 x 5, 固定束帶 x 2(於-NN型)
  - 操作說明書 x1

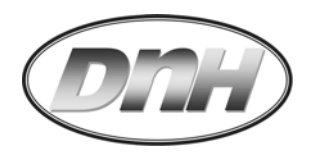

## 2. 安裝使用:

## 2.1 產品規格說明:

#### ■ 顯示幕

- : LCD, 背光顯示, 7段亮度可調.
- 第一行 :操作狀態標示,流量訊號,光耦合開關選用,光耦合開關激磁啟用.

:以 EEPROM 儲存可記憶達 10 年,斷電資料不遺失.

: 批次控制閥開啟/關閉, 二段式控制閥開啟%.

- 第二行 :5 位數瞬間流量或批次程序值,8 位數累積量(可歸零與不可歸零), 批次設定.
  - : 設定層次目錄項說明, 設定參數值.
- 第三行 :5 位數瞬間流量或批次設定值.

:5 位數單位顯示.

■ 所需電源

■ 電力耗損

■ 輸入訊號

- : 15 30 V DC, PTC 可復歸式保險絲迴路短路保護.
- : 5 30W (依搭配 Sensor 而定).
  - :NPN 或 PNP 流量頻率訊號.
    - : 輸入頻率最快可至 10 KHz (Max.).
    - : 精準度達 +/-0.03% o.F.S.

: 5V DC 或 12V DC.

:開機時做自我診斷.

- 提供 Sensor 電源
- 資料儲存
- 測試方式
- 光耦合開關

■按鍵

- :緊急警報.
- 負載 : 30V DC, Max. 50mA.
- :3 鍵式做外部設定或顯示幕控制.
- 材質 : 本體 PC, 前蓋板 ABS, 後蓋 ABS.
- 保護等級 : 盤面型 IP20, 掛壁式 IP54, 盤面端子型 IP54.

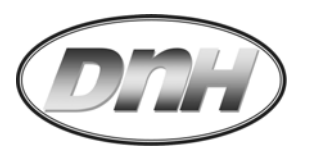

#### ■ 配線方式 : 插拔式歐規端

■ 產品尺寸

- :插拔式歐規端子.(盤面型, 掛壁型)
  - :螺絲端子台座.(盤面端子型)
- 尺寸 : 95L x 95W x 58D mm.(盤面型)

:165g 標準品.

: CE 認證.

:100L x 100W x 82D mm.(盤面端子型)

#### ■重量

- 環境溫度 :-10~65°C.
- 產品認證

AC/DC 電源變壓供應器:(選購品)

- 一般標準型
- DIN 軌道型

#### Omron Relay 繼電器:(選購品)

■ 型號 MY2N-Y

- : 輸入電源 88 264V AC x 35W, 輸出電源 24V DC±10% x 1.5A, 1 組輸出. 99L x 82W x 35Hmm, 合乎 EMC 標準, UL/CUL/TUV/CB/CE 認證.
- : 輸入電源 88 264V AC x 30W, 輸出電源 24V DC±10% x 1.5A, 1 組輸出, Class II 隔絕. 93L x 78W x 56Hmm, 合乎 EMC 標準, UL/CUL/TUV/CB/CE 認證.
- :2 極接點,可通過額定電壓 7A/250V,線圈入力 24V DC/0.9W, LED 指示燈,含軌道式端子座.

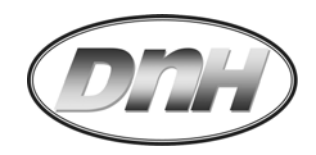

# 2.2 產品型號說明:

| 型號選購 例:F1-BA-N-5-1-GL-2P-PL           |                 |    |                                      |                      |                    |  |
|---------------------------------------|-----------------|----|--------------------------------------|----------------------|--------------------|--|
| F1- BA -                              | X-              | X- | X -XX                                |                      | Description        |  |
| 感知器                                   | N-              |    |                                      |                      | NPN 頻率輸入           |  |
| 型式                                    | P-              |    |                                      |                      | PNP 頻率輸入           |  |
| 感知器                                   |                 | 5- | 5-                                   |                      | 無需輸出, 或+5V DC 電源輸出 |  |
| 所需電源                                  | 所需電源 2-         |    |                                      | 搭配其他表頭, +12V DC 電源輸出 |                    |  |
| 可輸入                                   | 可輸入 4           |    | 400 Hz, 當搭配其他表定義脈波輸                  |                      |                    |  |
| 最大流量频                                 | 最大流量頻率 <b>1</b> |    |                                      | 10 KHz, 一般頻率脈波輸入     |                    |  |
| 選購品                                   |                 |    |                                      | -NN                  | 無                  |  |
| 電源供應器:                                |                 |    |                                      | -GL                  |                    |  |
| 電源輸入:85 – 264V AC, 電源輸出:24V DC x 1.5A |                 |    | 5 – 264V AC, 電源輸出: 24V DC x 1.5A -DN |                      | 軌道固定型              |  |
| Omron 繼電器, 型號 MY2N-Y, 含軌道式端子座         |                 |    | 端子座                                  | -1P                  | 1 組                |  |
| 使用額定電壓 7A/250V, 線圈入力 24V DC           |                 |    |                                      | -2P                  | 2 #                |  |
| 安裝選項                                  |                 |    |                                      | -WM                  | 含掛壁型安裝後蓋           |  |
|                                       |                 |    |                                      | -PL                  | 含端子台後蓋             |  |

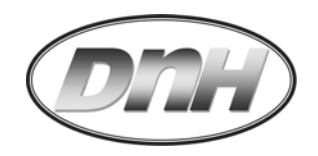

2.3 安裝方式說明:

2.3.1.1 盤面型

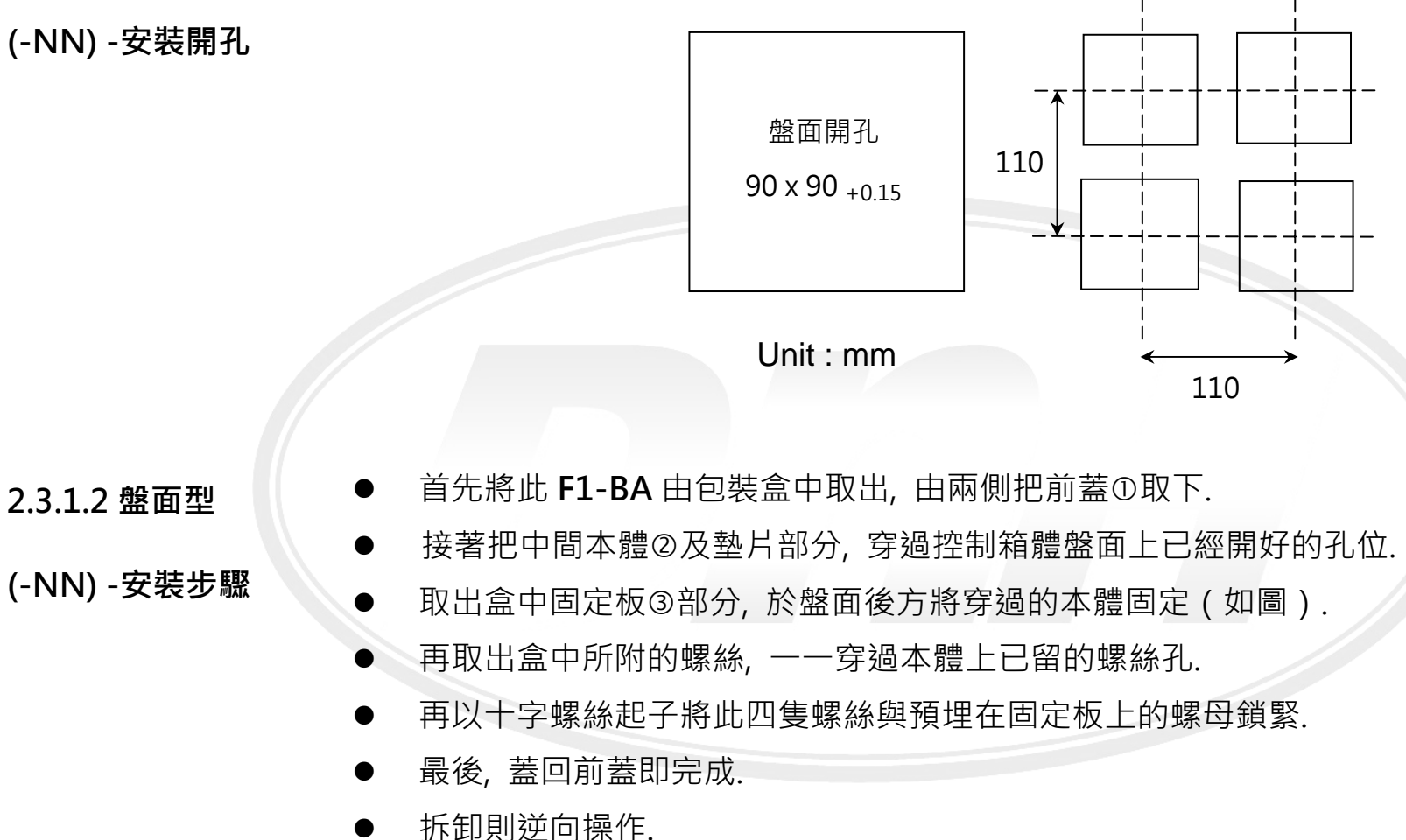

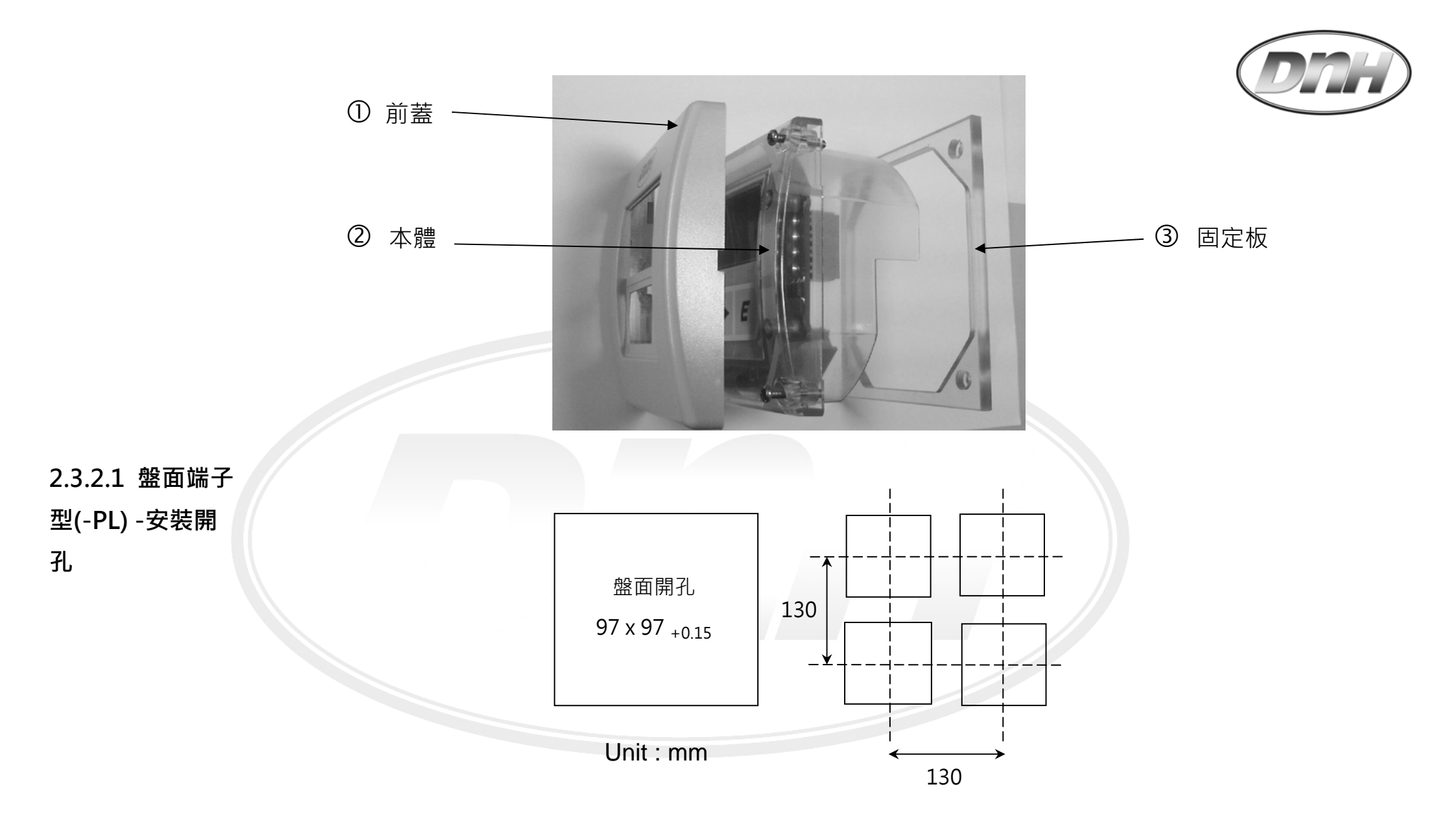

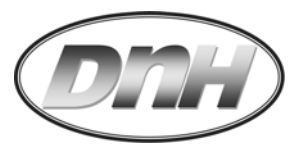

#### 2.3.2.2 盤面端子

型(-PL)-安裝步

驟

- 首先將此 F1-BA 由包裝盒中取出, 取下兩翼安裝固定簧片.
- 接著將 F1-BA 穿過控制箱體盤面上已經開好的孔位.
- 將儀表推置於定位,同時把安裝固定簧片置於卡槽中推至箱體盤面後方卡緊固定.
- 拆卸則逆向操作.

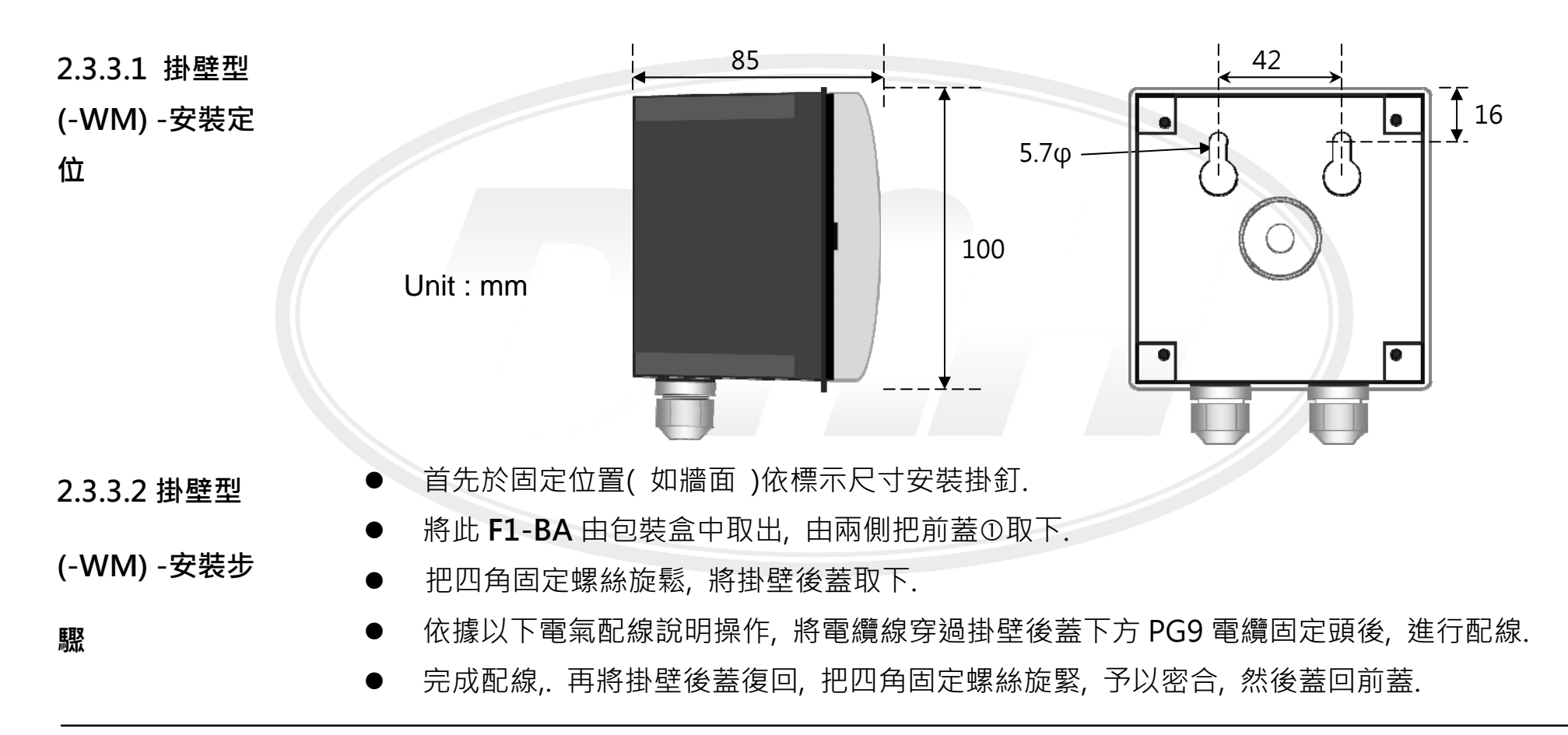

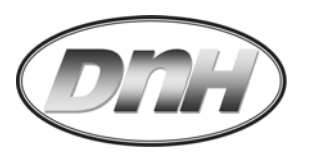

- 將儀表後蓋上方懸掛孔穿過掛釘,將其安裝於上.
- 強烈建議應將所配電纜線予以固定,避免造成不當受力,產生危險.
- 拆卸則逆向操作.

### 2.4 電氣配線說明:

注意:

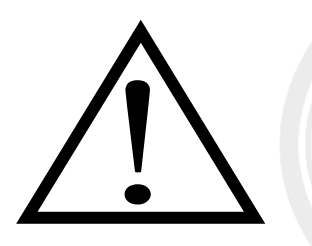

- 配線前,應先詳細閱讀此操作手冊相關內容.
- 配線工作應由擁有合格電工資格人員執行.
- 必須完成所有配線工作後,才可以啟動電源.
- 建議使用單芯線徑 21#AWG 電纜配線, 電線末端以撥線鉗平整處理, 同時以焊錫做防鏽處理.
- 撥出線端需完全沒入插槽端子孔內, 然後以 3 mm(#1)一字電工螺絲起子將固定螺絲旋緊; 或以開口 適用 3mm 螺絲端子的 Y 型端子(如 KSS/Y1.25-3)夾緊於線端, 固定在端子台上.
- 再次確認配線正確.

2.4.1 F1-BA 電氣 接點說明:

| 電源輸入       | 2 | Vdc+        |
|------------|---|-------------|
|            | 3 | Vdc-        |
| 感知器輸入 ( 頻率 | 6 | GND / Com   |
| 輸入)        | 7 | 訊號輸入        |
|            | 8 | 外部供應電源 Vdc+ |

F1-BA 批次控制器操作手冊/ 201504.V06

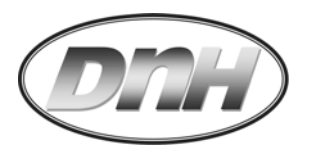

| 光耦合開關繼電 | 11 | +       | Relay1, |
|---------|----|---------|---------|
| 器       | 12 | -       |         |
|         | 13 | +       | Relay2  |
|         | 14 | -       |         |
| 批次動作外部接 | 22 | Sto     | p 停止    |
| 黑占      | 23 | Gate 暫停 |         |
|         | 24 | Star    | rt 啟動   |

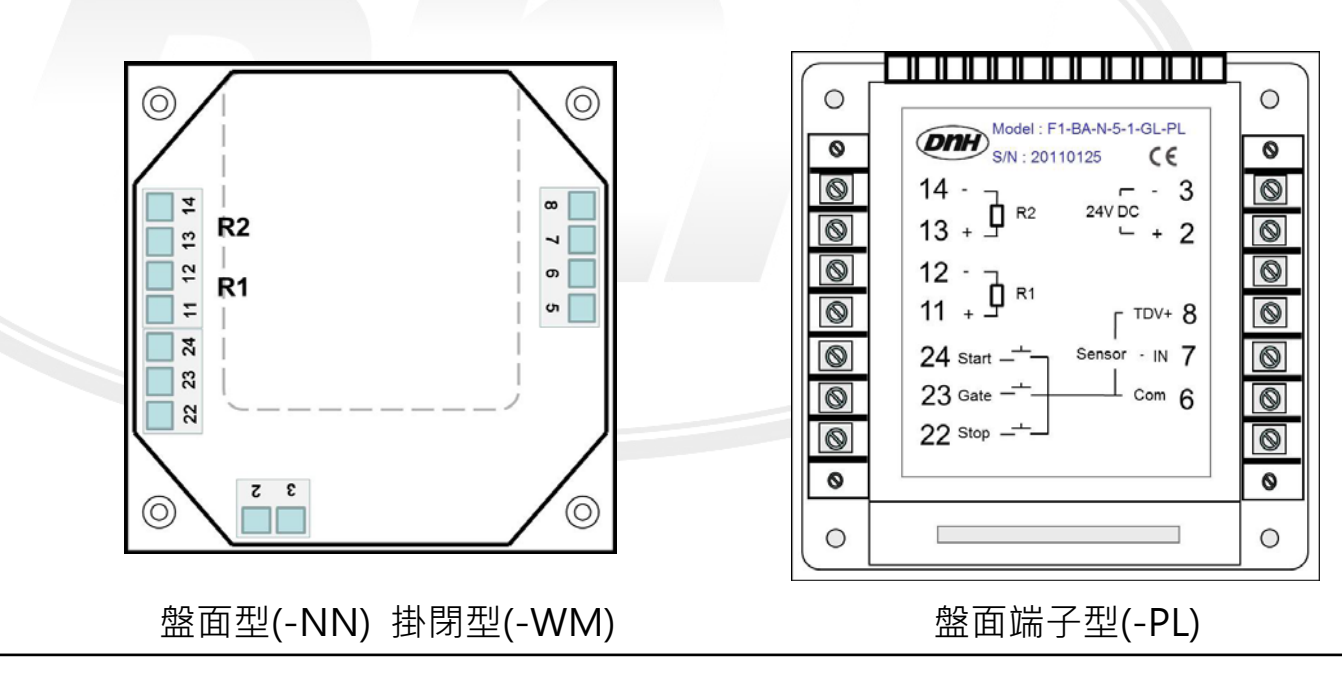

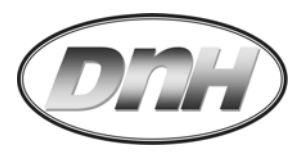

2.4.2 流量感知器 配線: (頻率脈波 輸入)

部繼電器

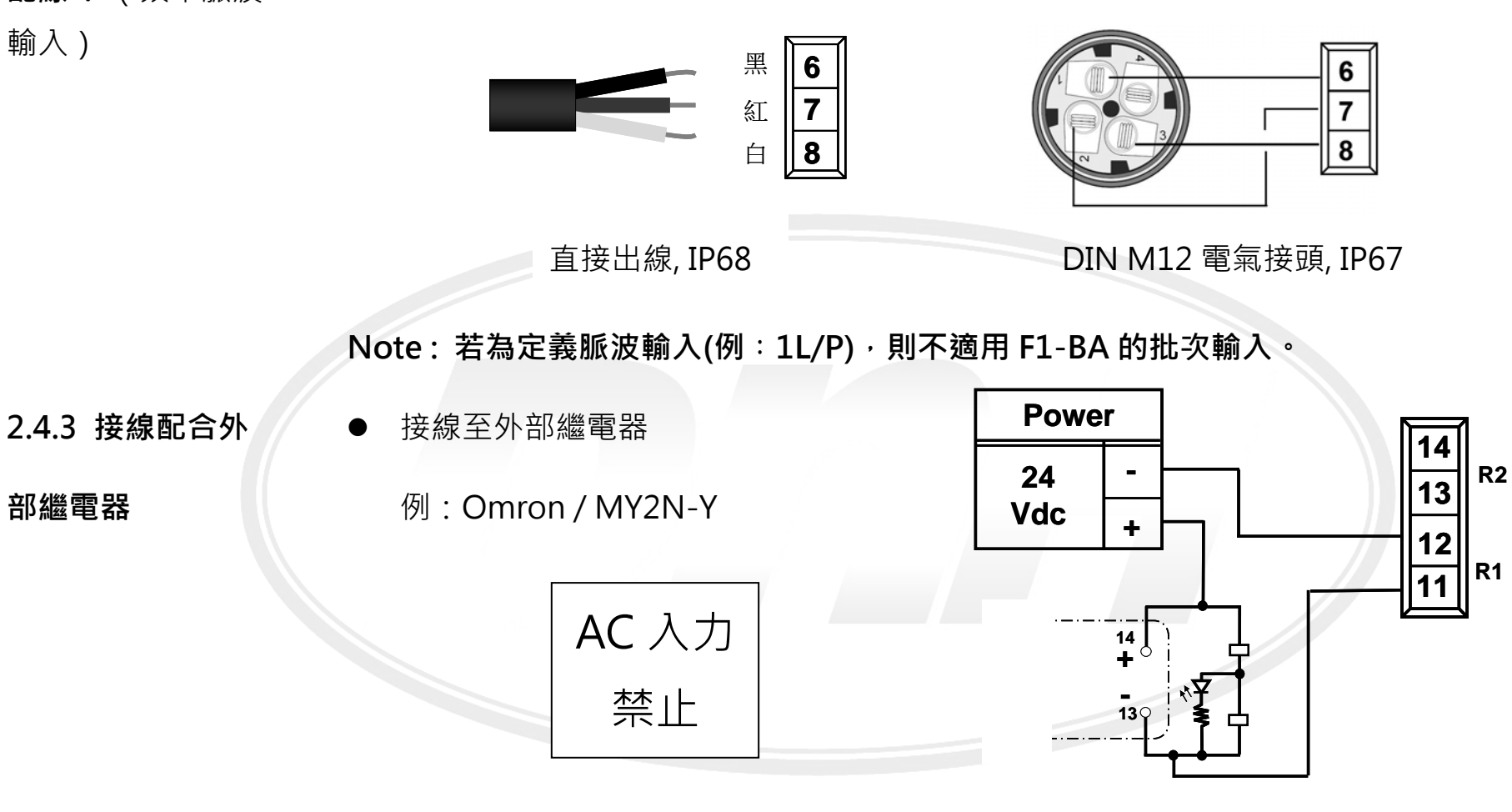

搭配 DNH/DNFS 系列流量感知器 (NPN/5V DC) 或其它系列流量計(詳 2.4.1)

R1/R2 僅容許 24VDC @ 50mA (Max.)

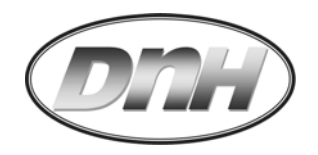

2.5 顯示說明:

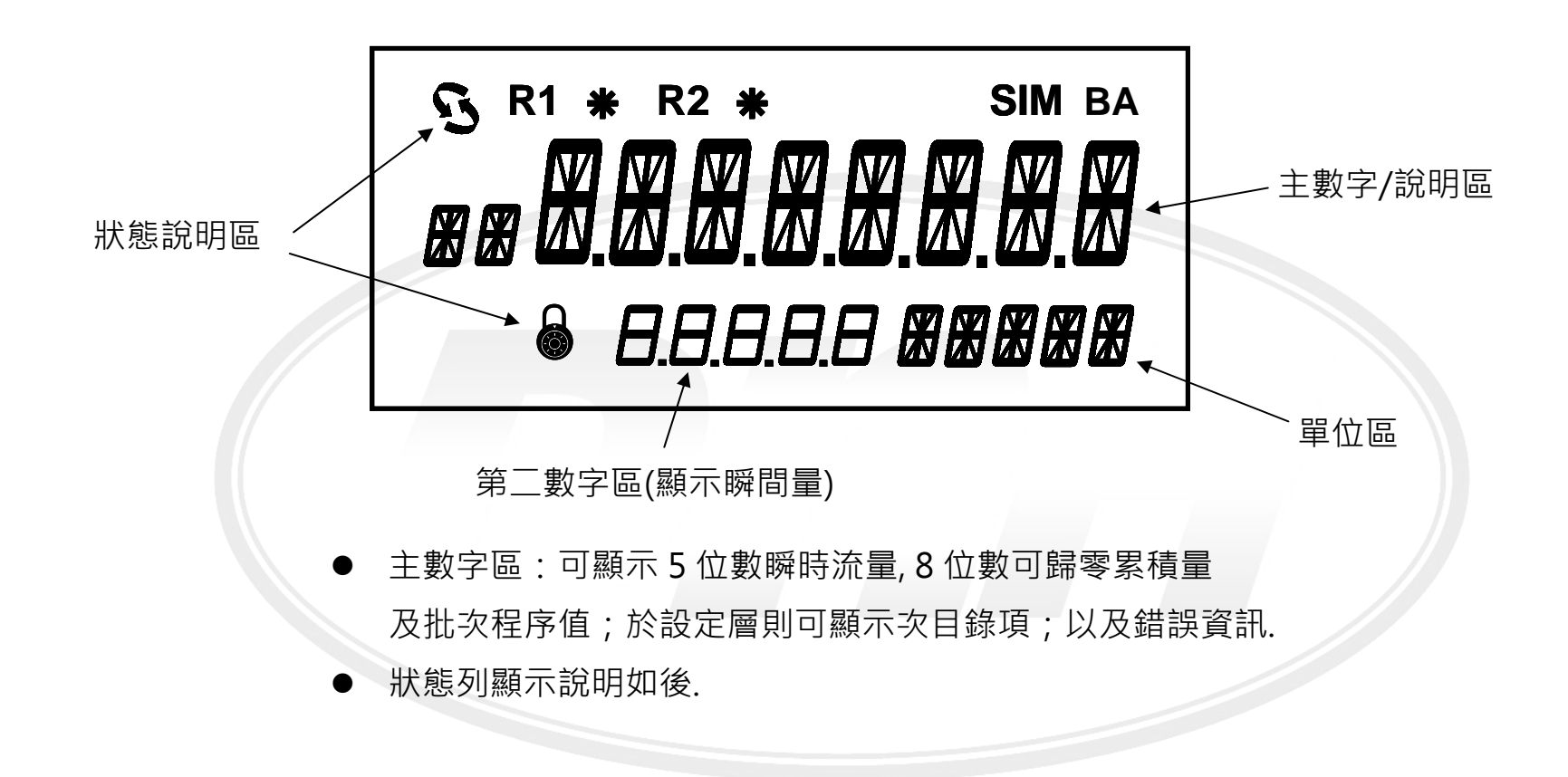

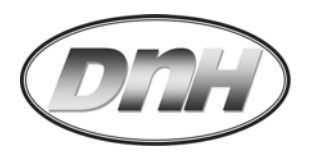

#### 狀態列顯示說明:

- :流量訊號輸入中(測量中).
- : O.C. 1 啟動設定為 Relay1, 激磁時其旁**米**亮起.
- R2 : O.C. 2 啟動設定為 Relay2, 激磁時其旁**米**亮起.
- **T1**:可歸零累積總流量.
- **PV** : 批次程序值.

s

**R1** 

BA

A

- SIM : 處於進階層中.
  - : 批次動作開啟
    - :密碼鎖執行中.

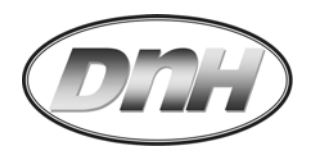

## 3. 操作設定:

操作按鍵說明:

|   | 選項卷動向下;數值變更增加.                                                                 |
|---|--------------------------------------------------------------------------------|
|   | 選項進入變更;位移浮標.                                                                   |
| E | 確認變更值.                                                                         |
| E | 長壓3秒,跳出設定項,回到次目錄選項.                                                            |
|   | 同時長壓3秒,進入設定層.                                                                  |
|   | 同時長壓3秒,進入進階層.                                                                  |
|   | <ul> <li>於T1 總累積量下,同時長壓 3 秒,數值歸零.</li> <li>於批次設定,同時長壓 3 秒,做輸入修改設定值.</li> </ul> |

於開機後,首先會看見歡迎畫面與本機序號共計八碼.如:

sn 20090123 表示出廠年份(2009)與機號(0123).

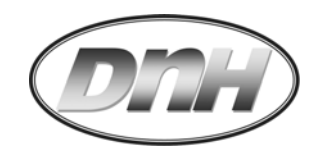

## 快速啟動流程(Quick Start Chart)

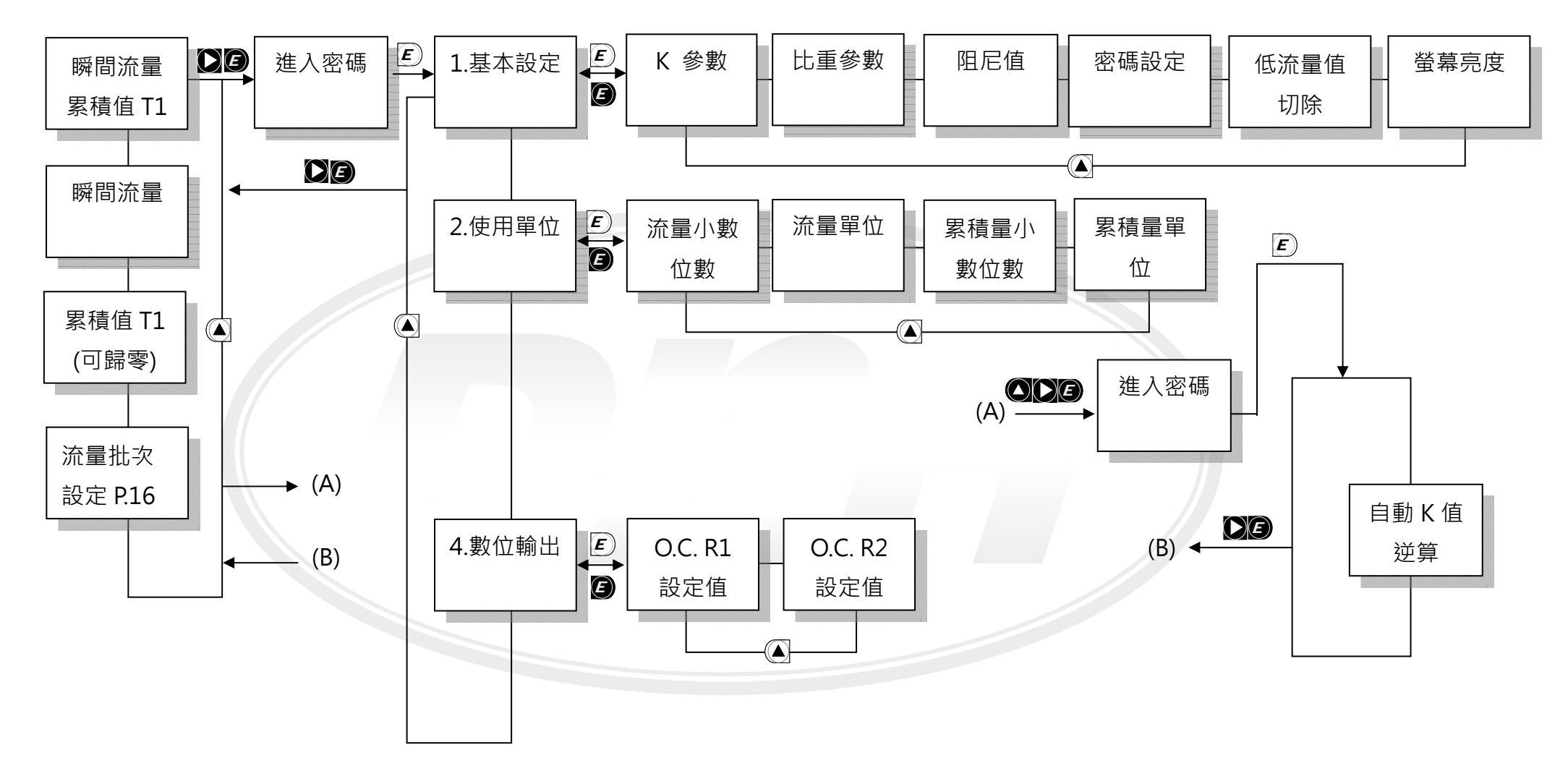

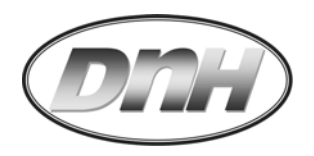

## 3.1 基本顯示層(Display Mode):

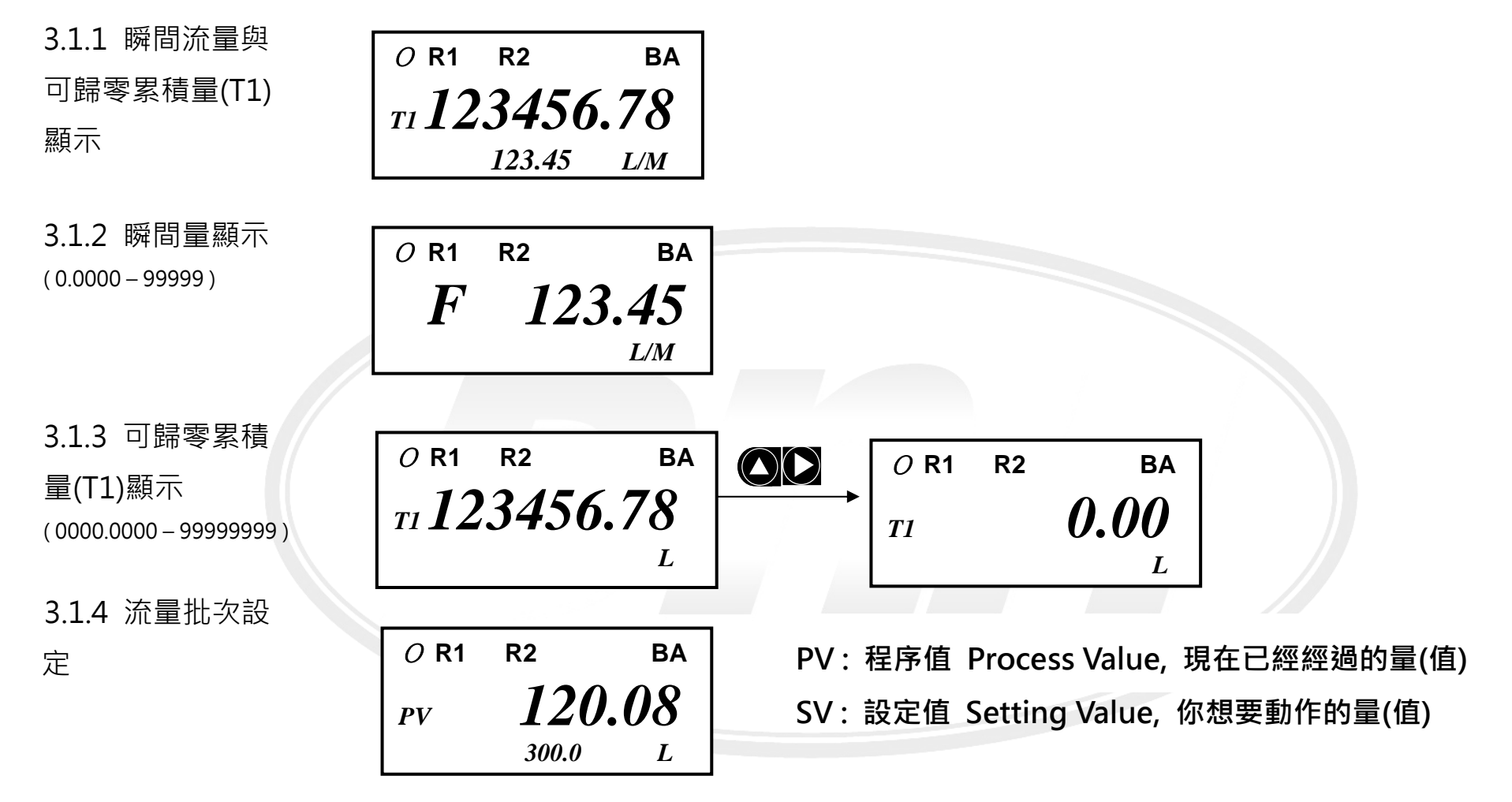

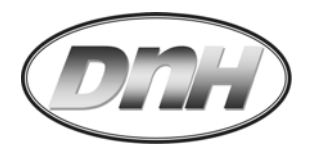

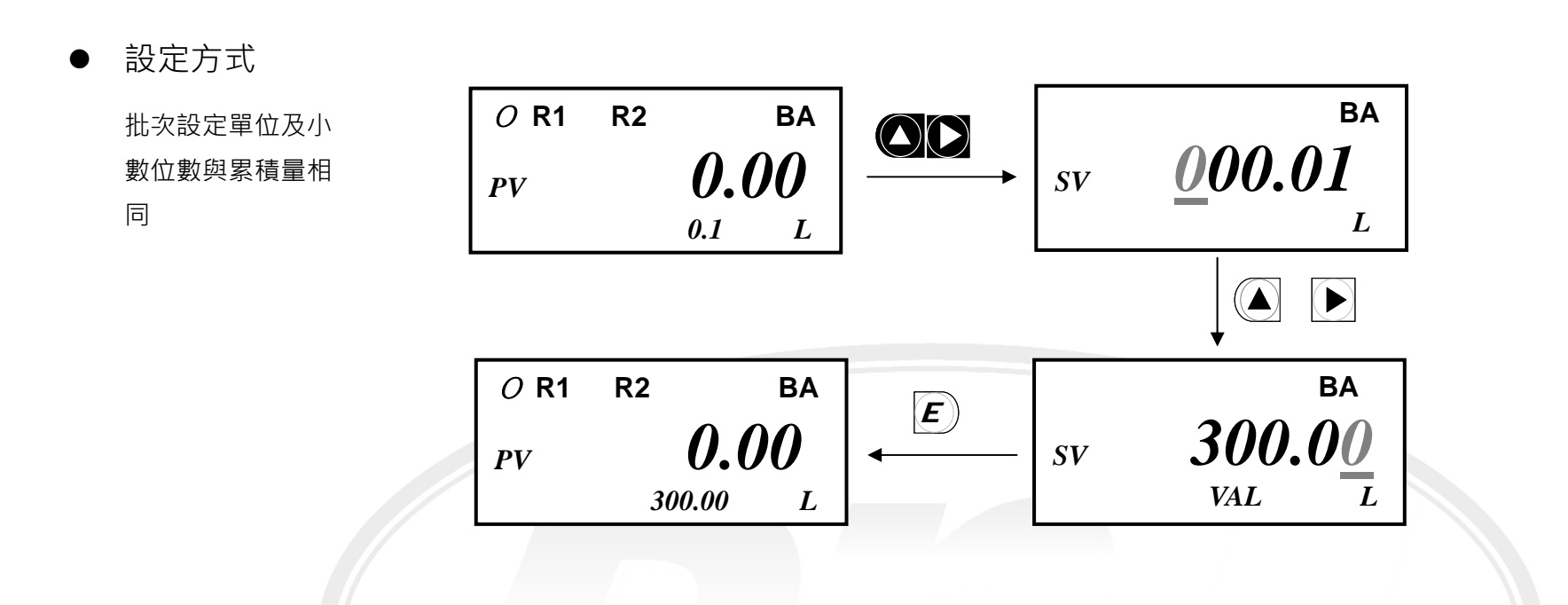

# 3.2 設定層(Setting Mode):

- 於顯示層任一畫面, 同時按 ▶ E 鍵三秒進入設定層.
- 於設定層任一畫面, 同時按 と 鍵三秒跳回基本顯示層, 同時儲存所有變更.
- 於設定層任一畫面, 若靜置超過 2 分鐘後, 無任何輸入則跳出至顯示層, 不儲存任何變更.

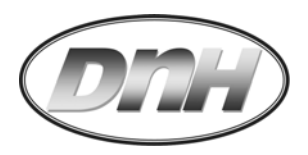

次目錄 (Sub-Layer)選項:

| - 1.b.SET - | 基本參數設定                   |
|-------------|--------------------------|
| - 2.UNIT -  | 使用工程單位設定                 |
| - 4.dOP -   | 數位訊號 定義脈波、Relay 作動 輸出值設定 |

進入密碼

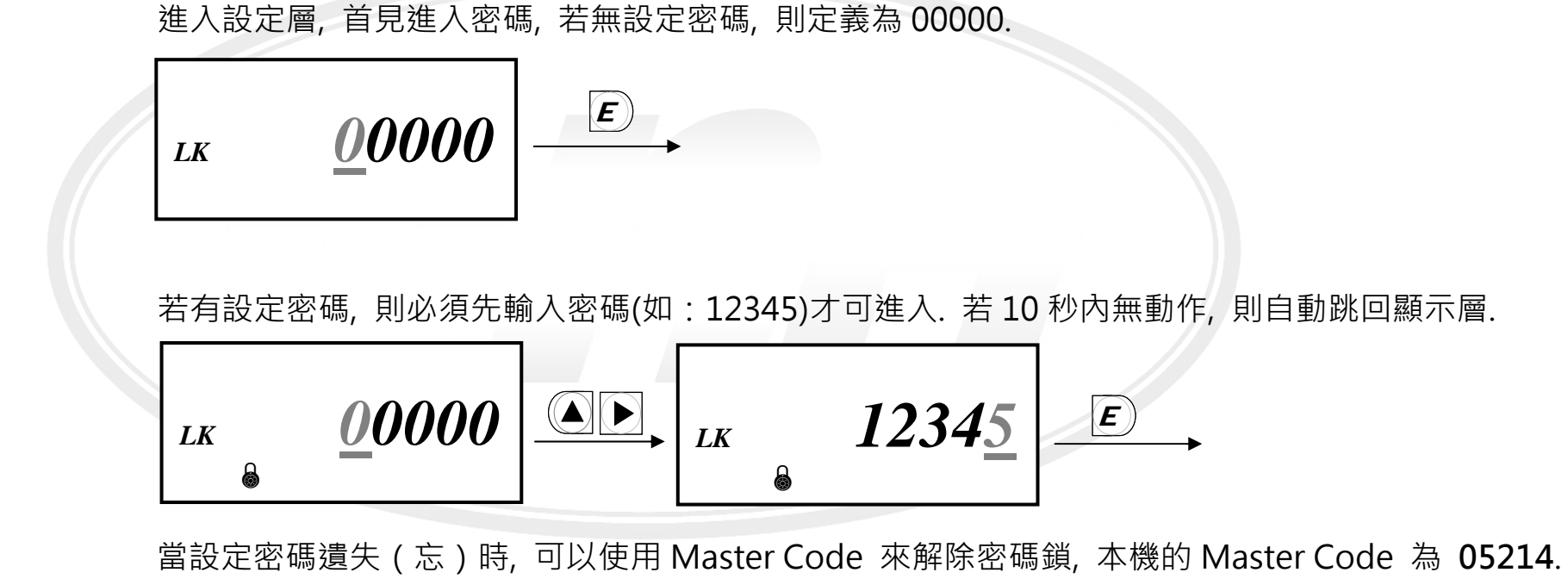

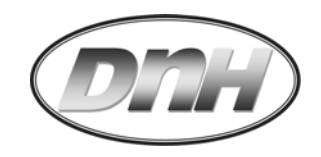

#### 3.2.1 "-1.b.SET - "基本參數設定(Basic Setting)

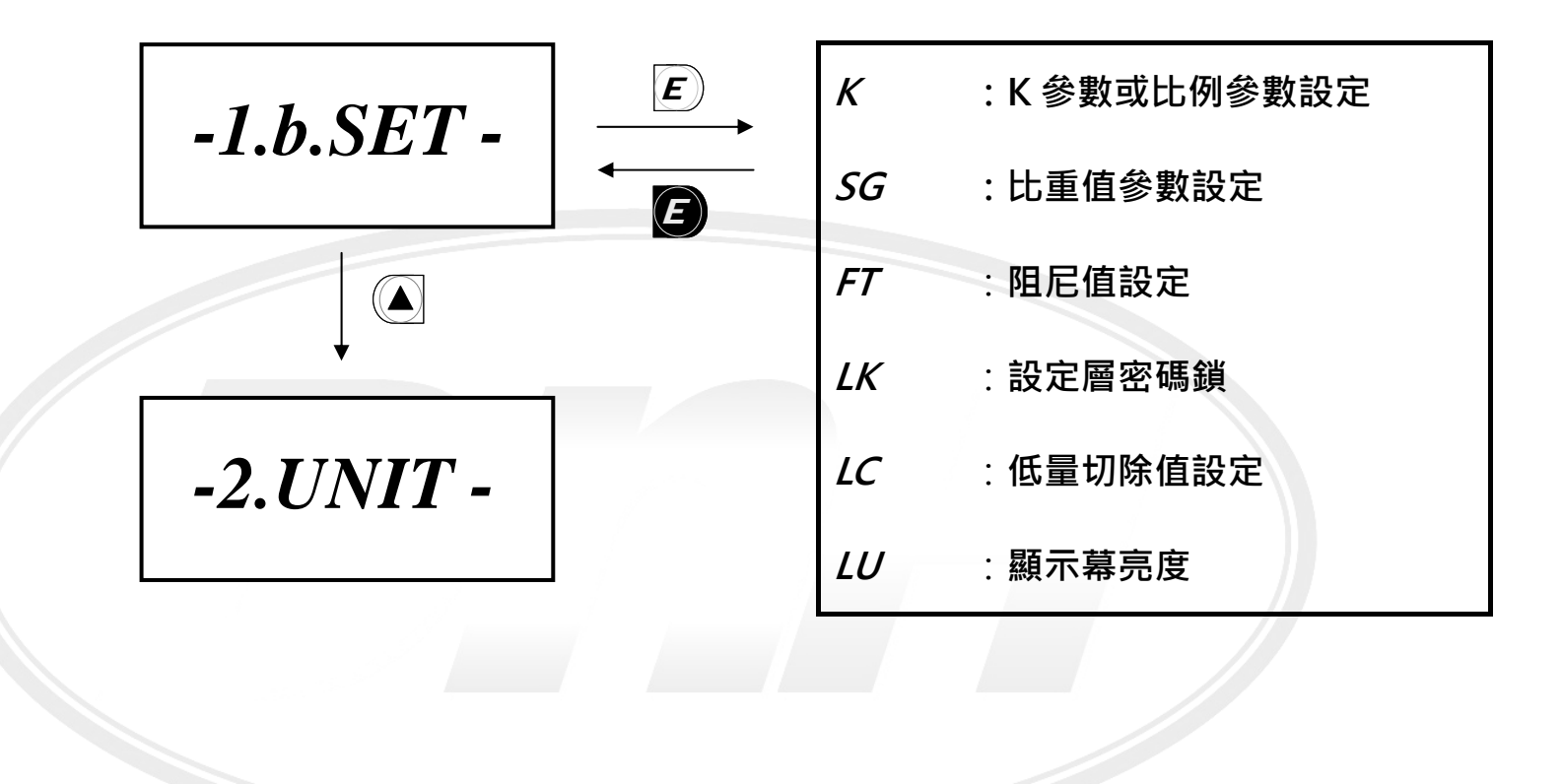

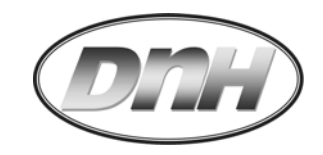

3.2.1.1 K 參數或 比例參數設定<sup>,</sup>

0.0001 - 99999

(出廠值:00001)

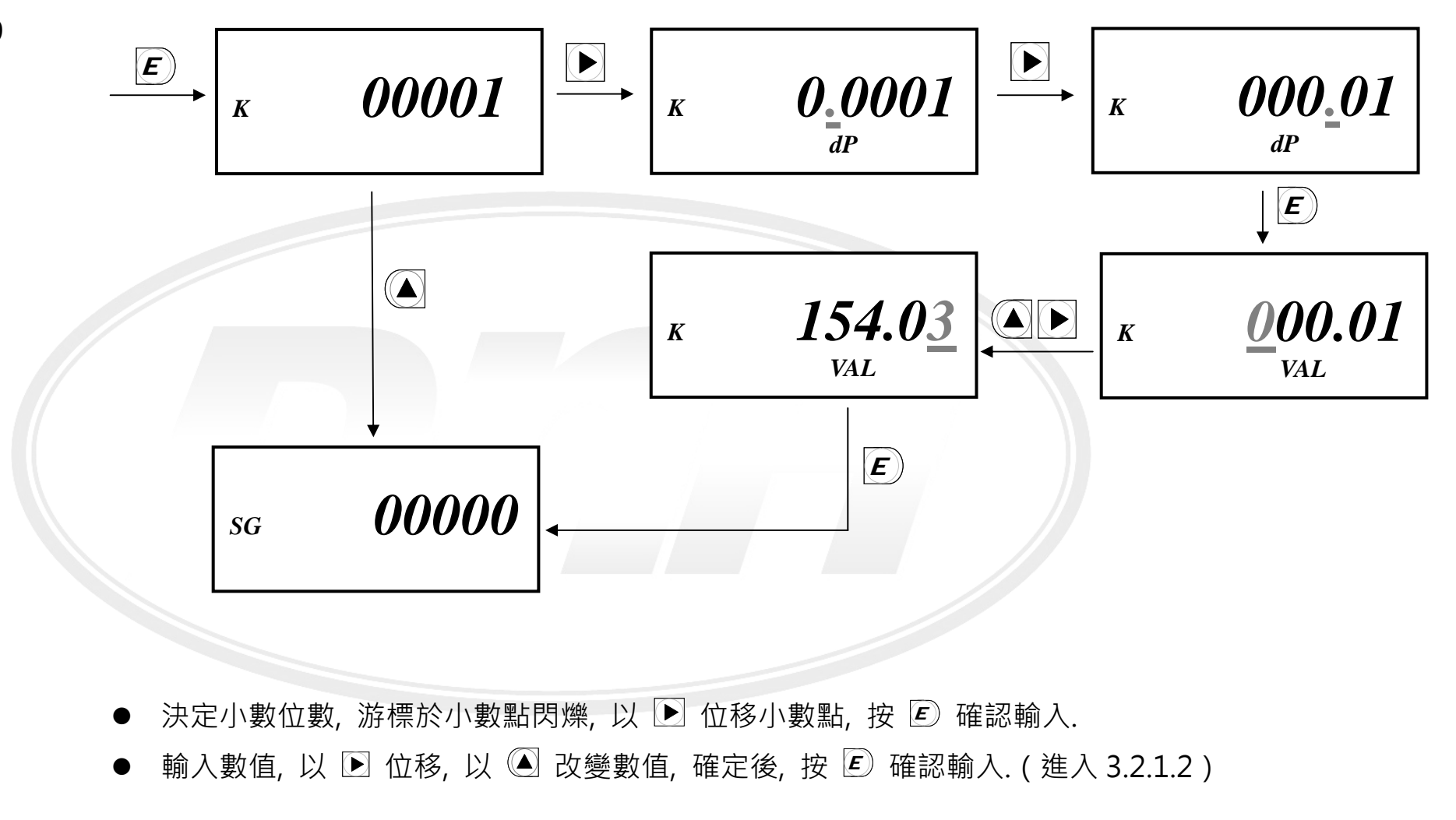

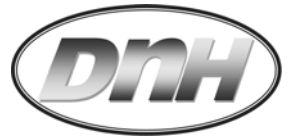

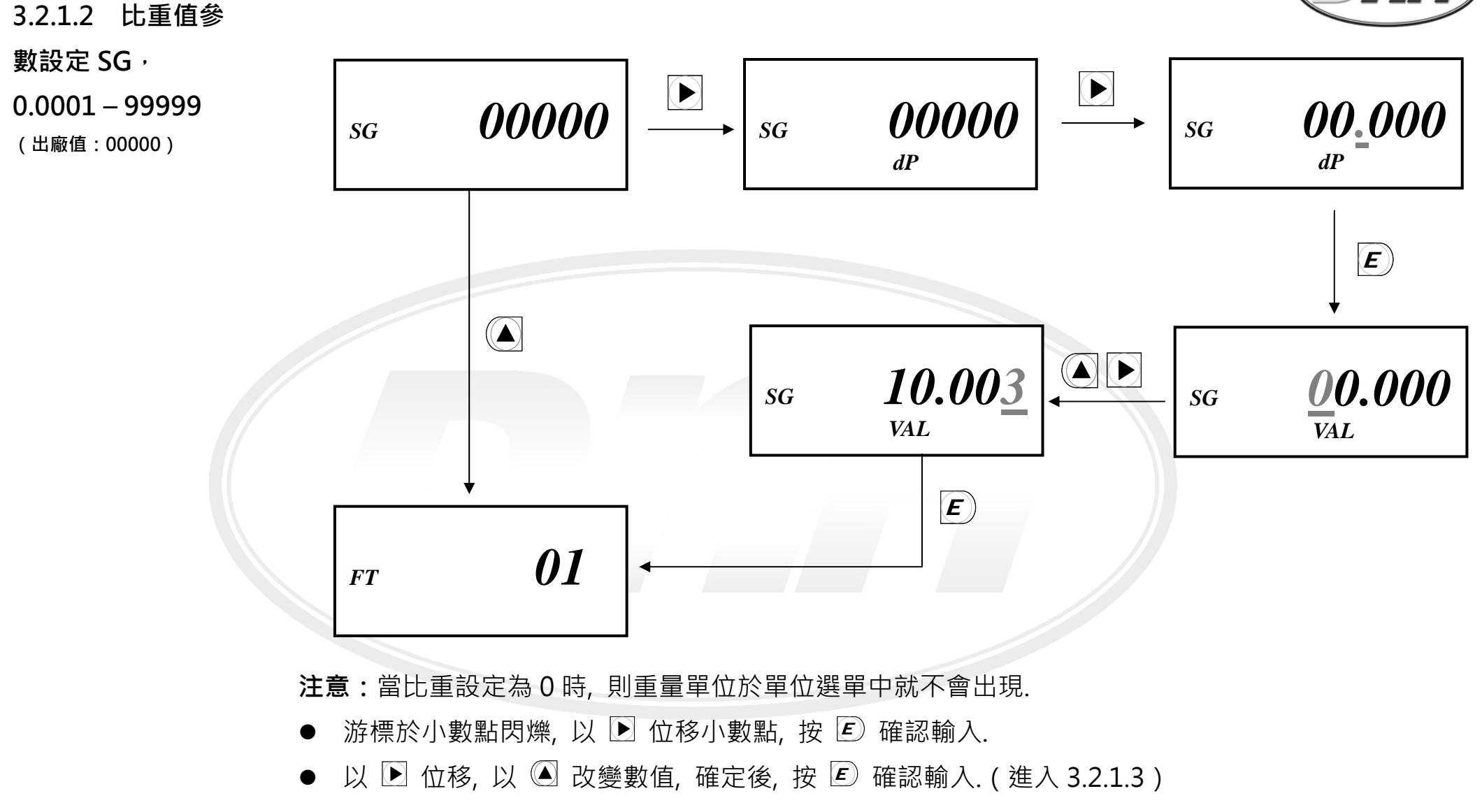

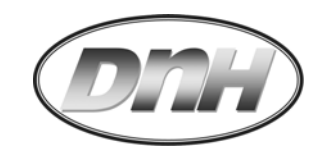

#### 3.2.1.3 阻尼值設

定 FT · 00 – 99

(出廠值:01)

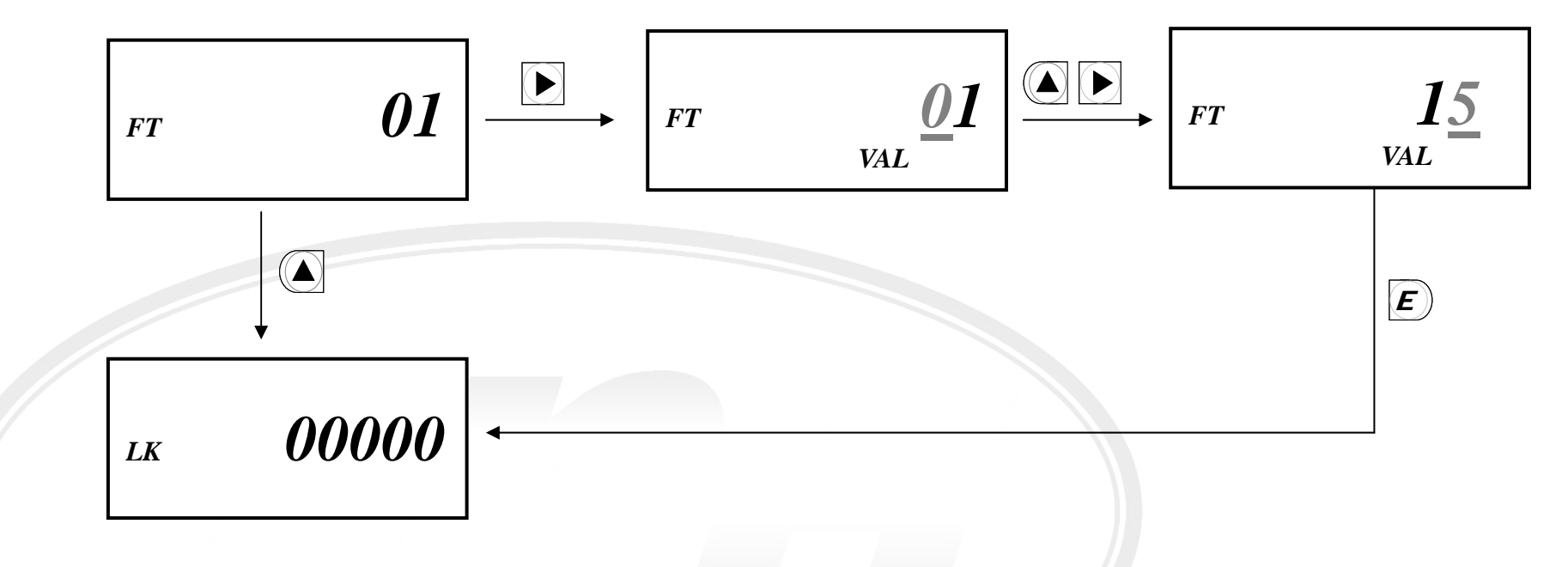

- 游標於十位數閃爍, 以 ▶ 位移, 以 ▲ 改變數值, 確定後, 按 座 確認輸入. (進入 3.2.1.4)
  - 🕨 設定值越大, 則瞬間流量顯示變化越趨於平緩.

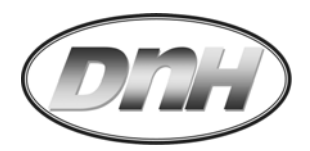

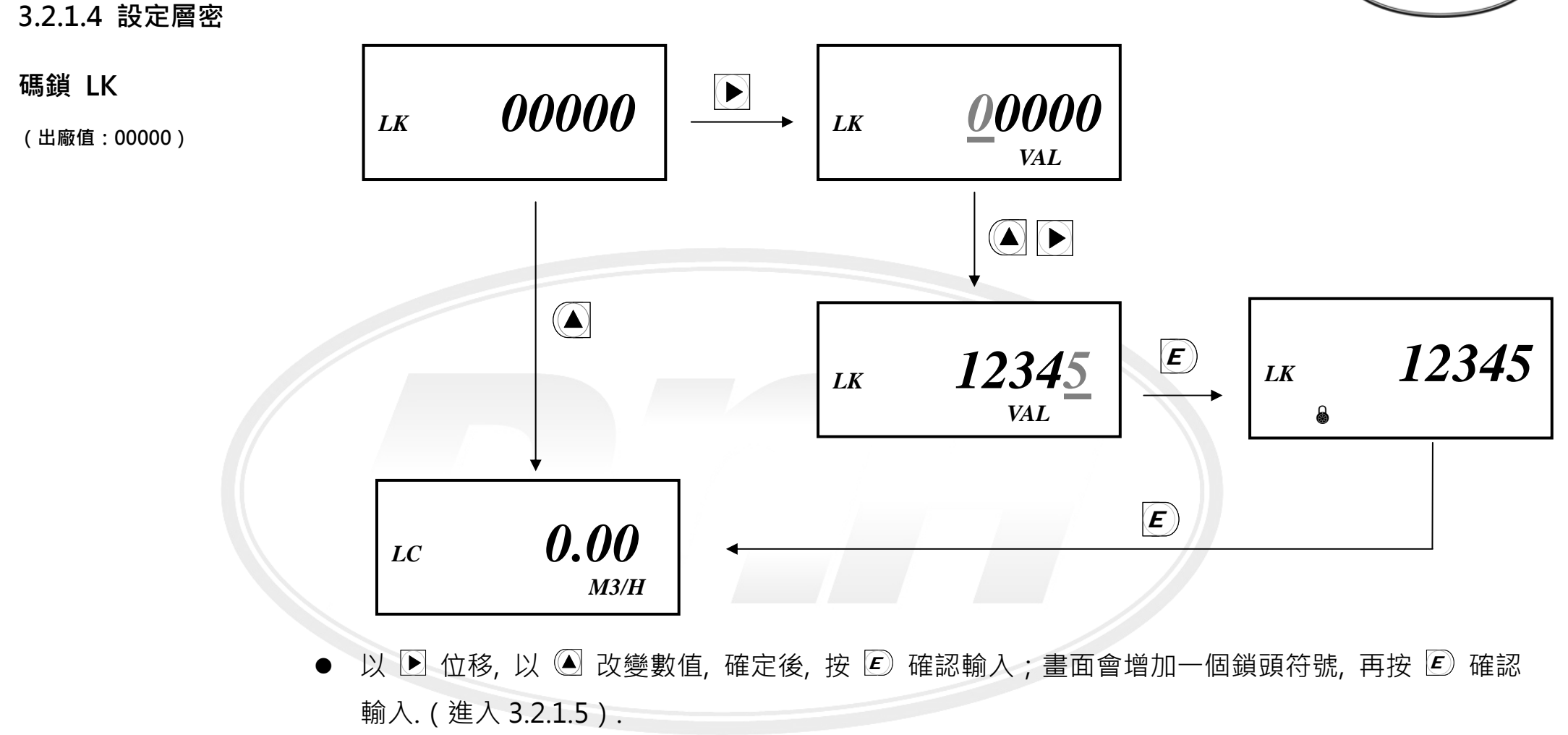

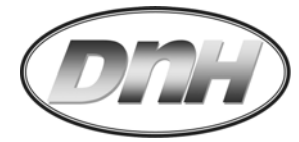

3.2.1.5 低量切除 值設定 LC · 0 -999  $(\mathbf{b})$ <u>15</u>0 000 000 LC (出廠值:000) LC LC L/S VAL L/S VAL L/S E 3 LU 單位與小數點均對應瞬間流量設定, 依據欲排除的數值設定輸入. 以 ▶ 位移, 以 🎑 改變數值, 確定後, 按 🖻 確認輸入. ( 回到 3.2.1.6 ) 

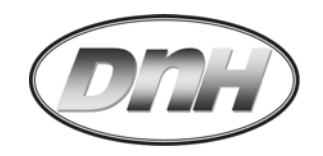

#### 3.2.1.6 顯示幕亮

度 LU,1-7

(出廠值:3)

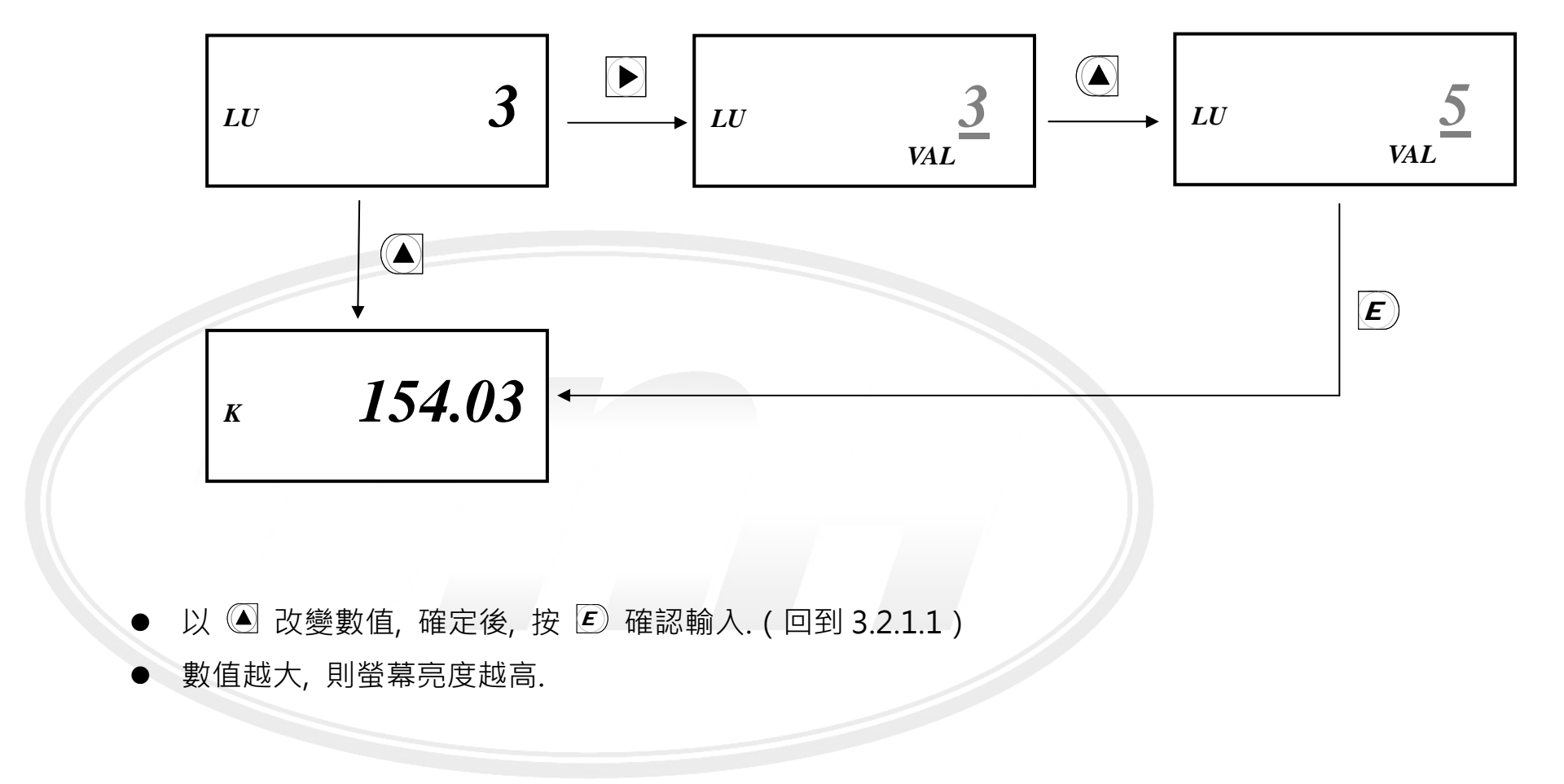

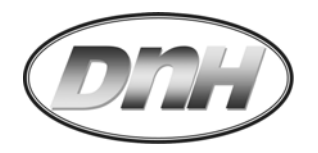

3.2.2 *"- 2.UNIT - "*使用工程單位設定(Unit setting)

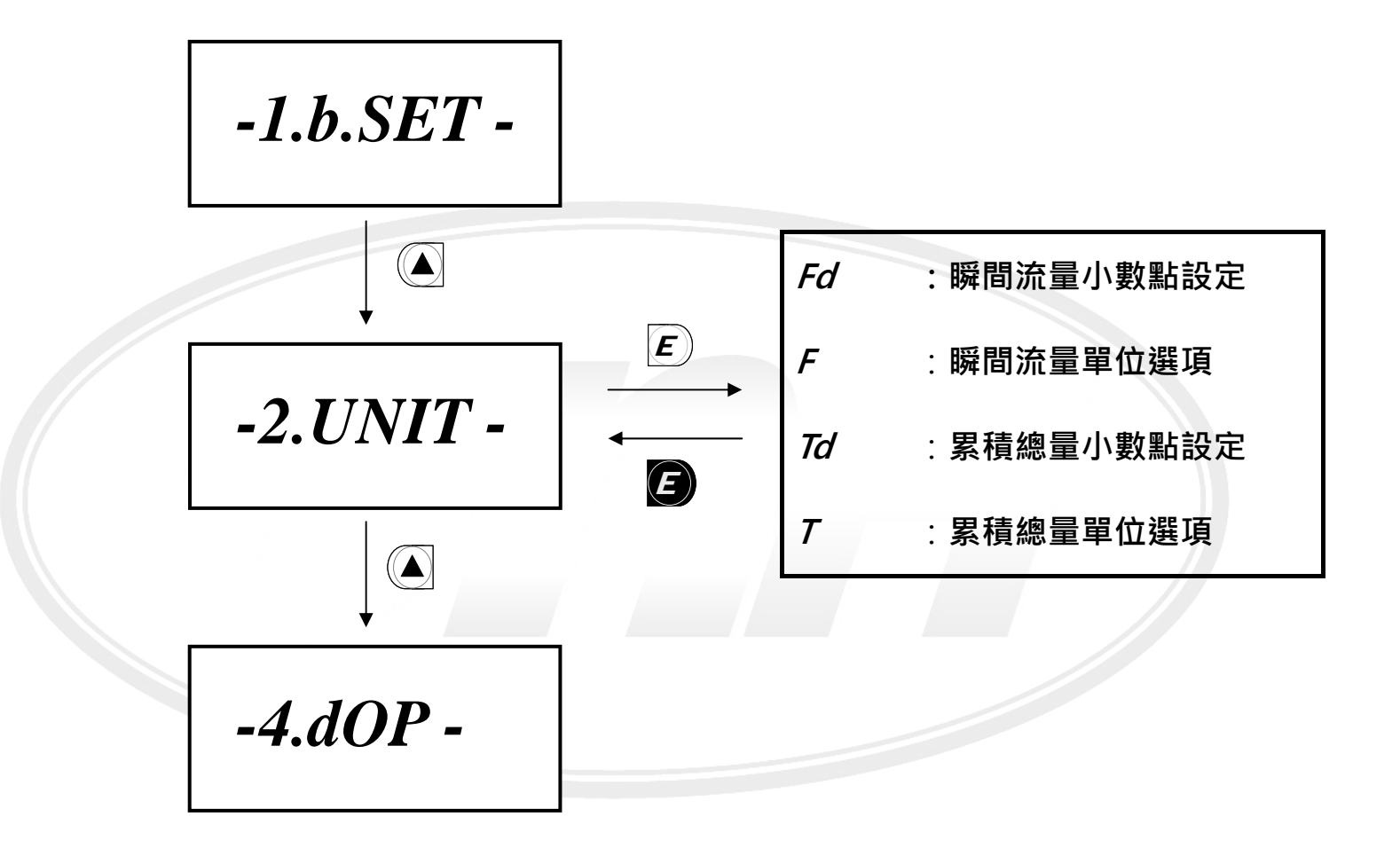

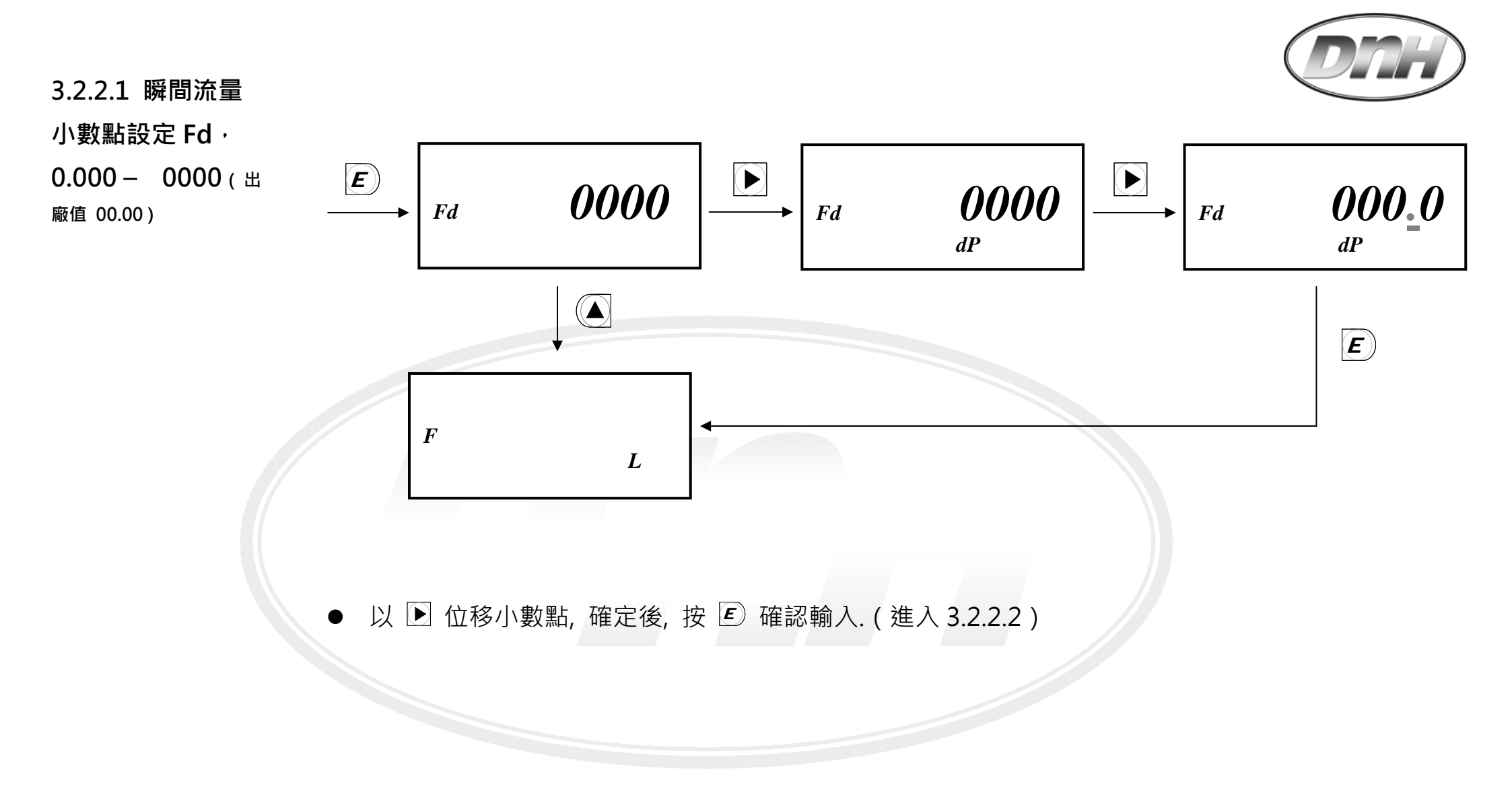

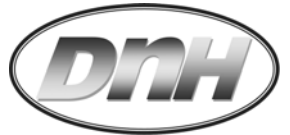

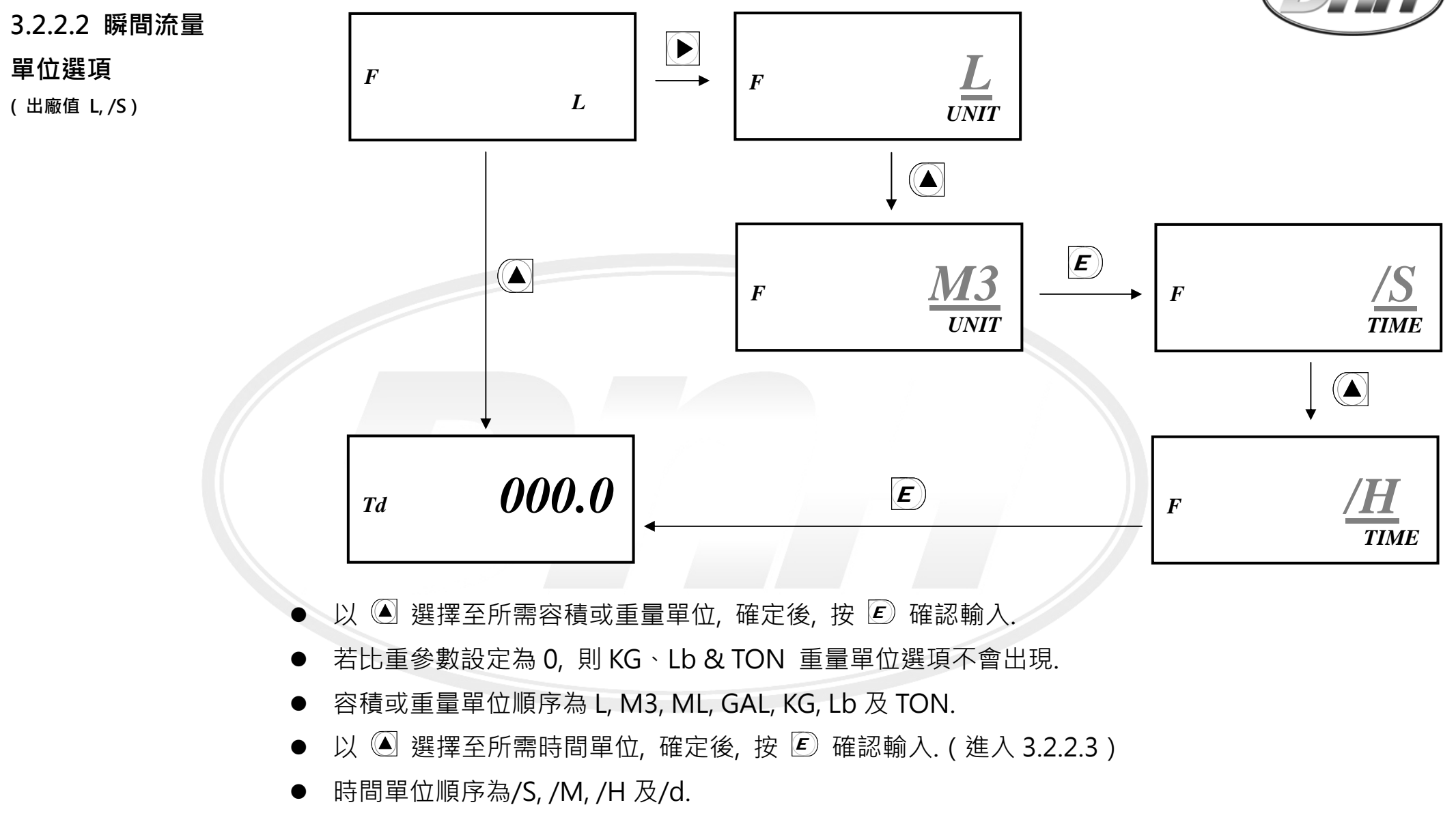

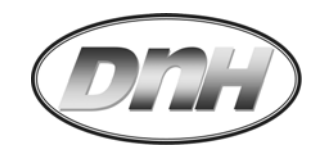

#### 3.2.2.3 累積總量

小數點設定 Td,

0.000 - 0000 (出

廠值 0000)

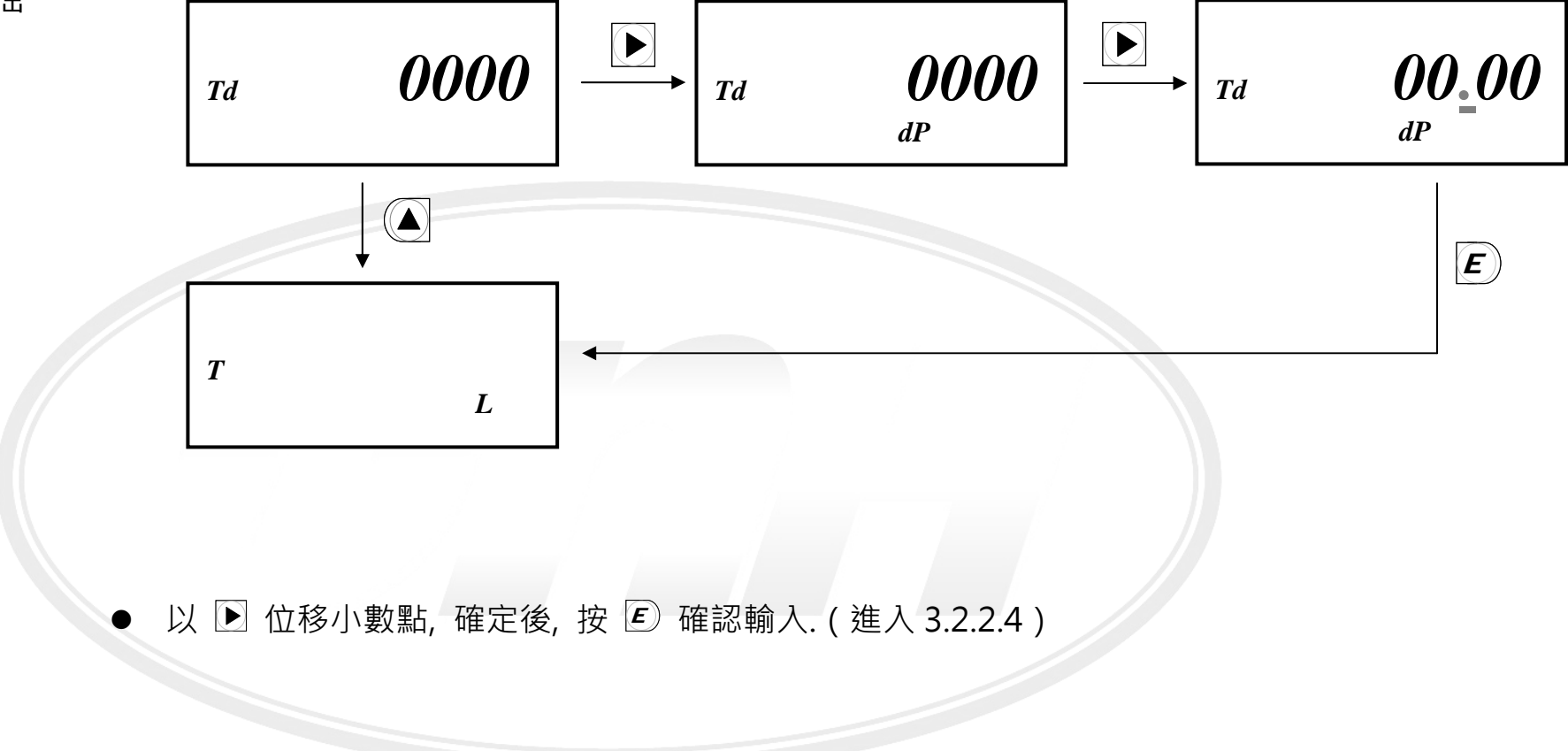

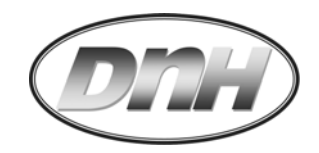

#### 3.2.2.4 累積總量

#### 單位選項

(出廠值 L)

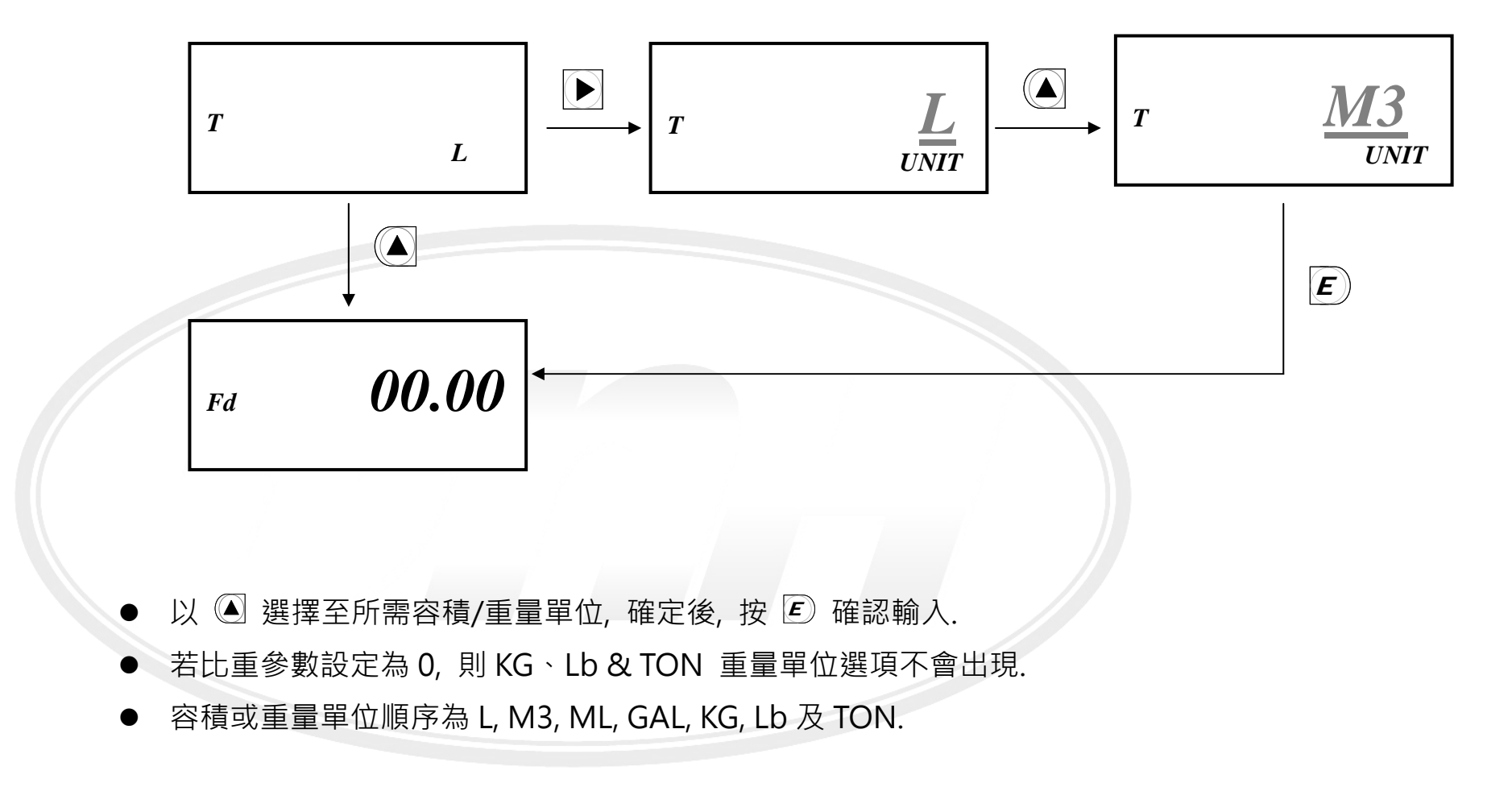

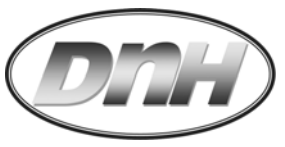

3.2.3 *"- 4.dOP - "*O.C.輸出設定( Digital Output ) – 於光耦合開關激磁閉路時,其 R1/R2 旁的**米**標示亮起

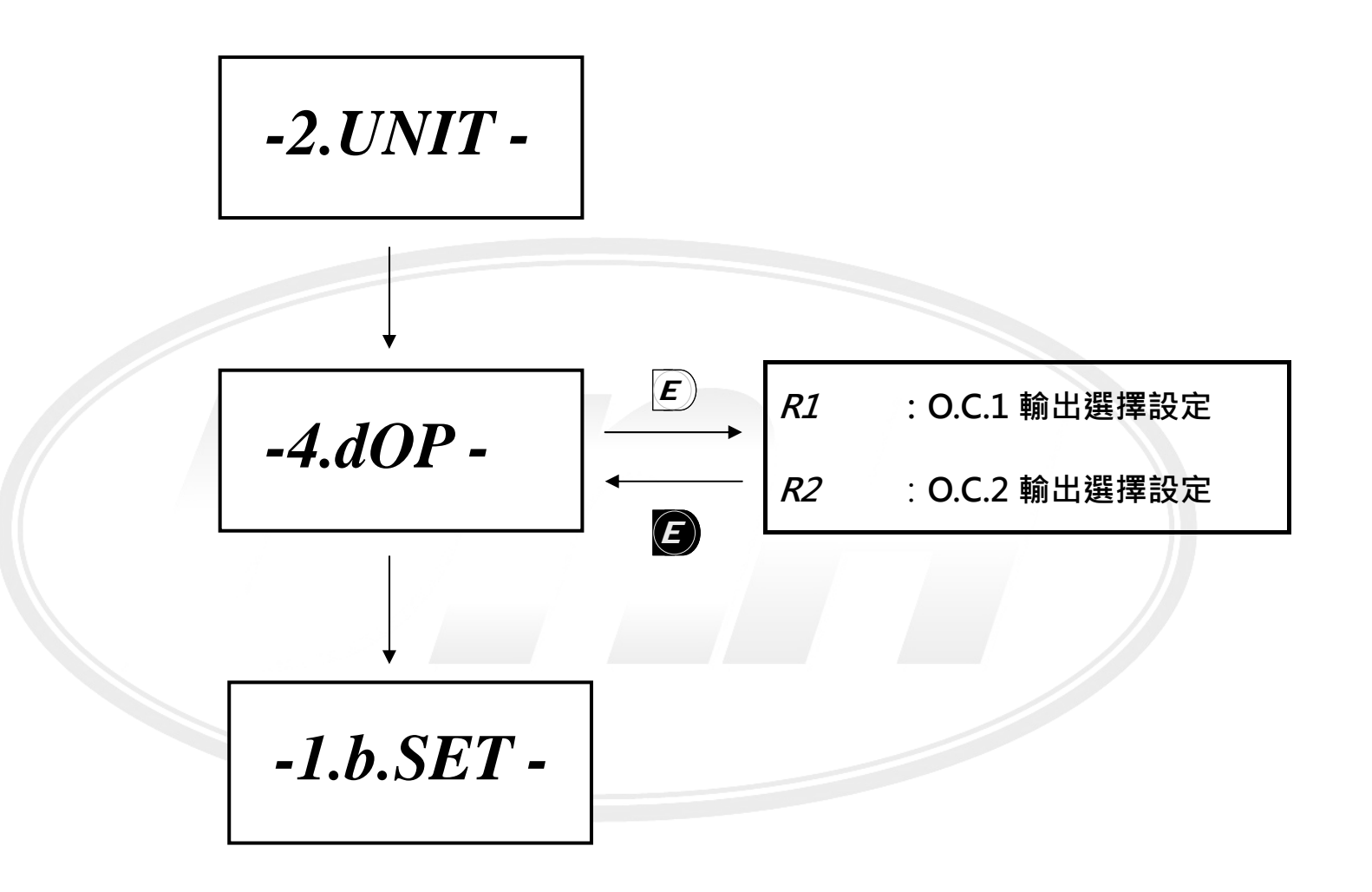

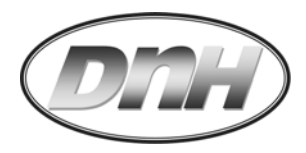

選定操作模式

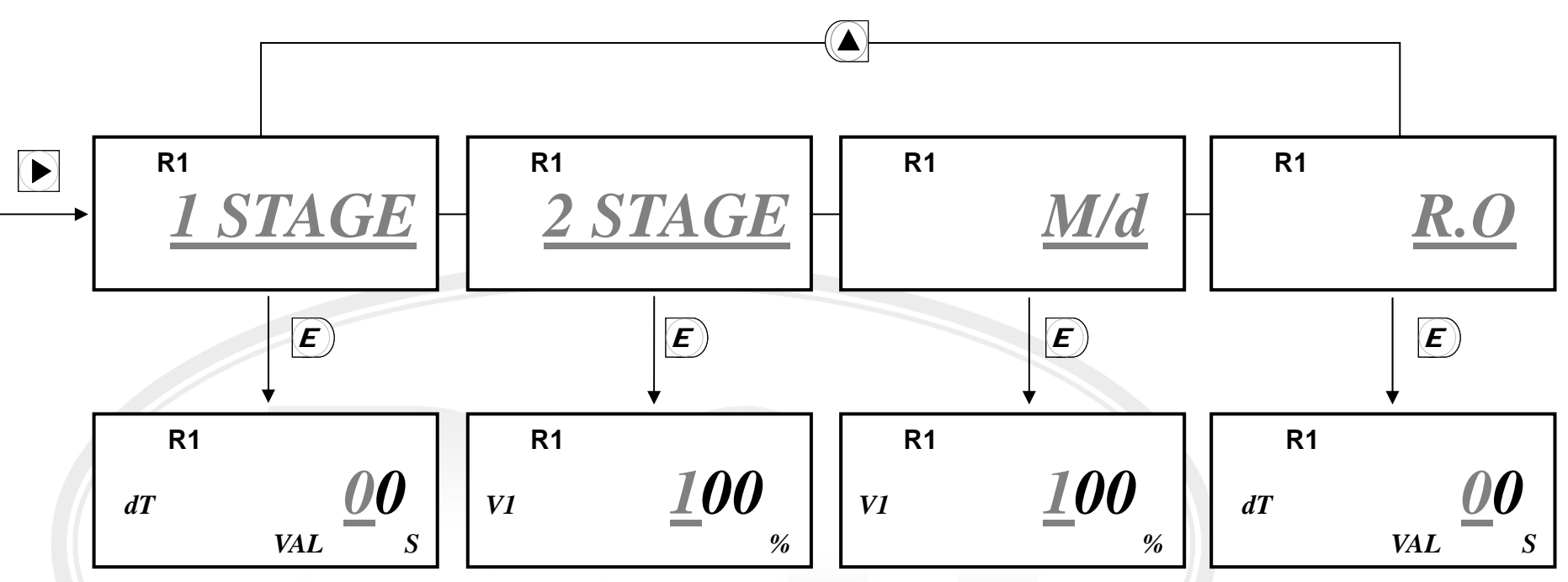

1. F1-BA 使用的是 Open Collector 光耦合開關, 其所能負載的額定電壓為 30Vdc, Max. 50mA;所以 若是配合高額定負載設備使用(如:馬達...等), 請選購適當的繼電器, 搭配光耦合開關作動.

2. <u>以下操作模式,只要設定延遲時間 dt 時,就會執行有如自動重置連續動作;</u>也就是當最後一次延遲時 間過後,就會進行下一次批次動作. <u>若要以手動執行重置,應將最後一次延遲時間設定為 0.</u>

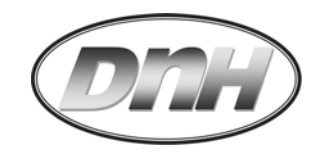

#### 3.2.3.1 一段式閥

控制模式

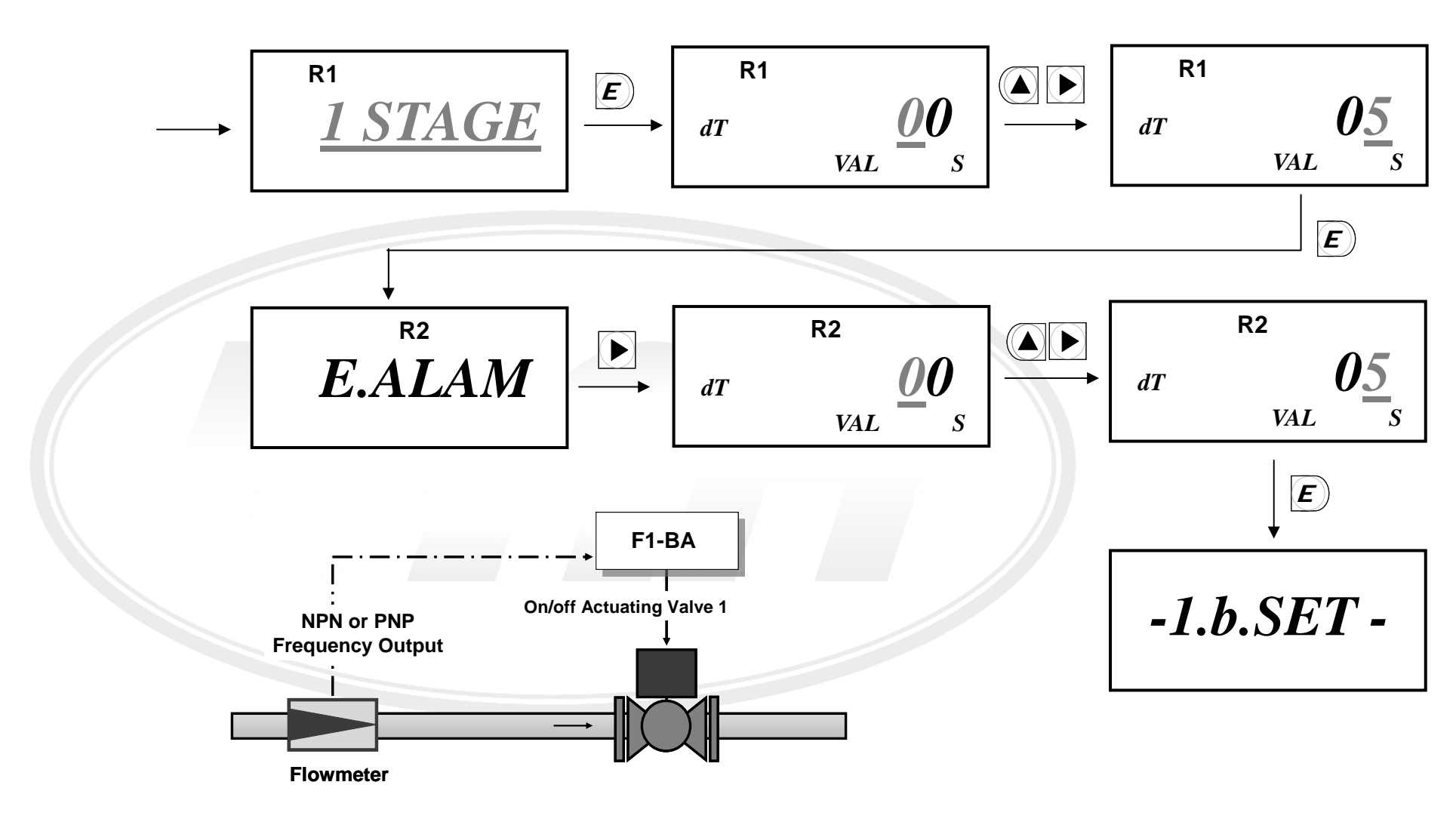

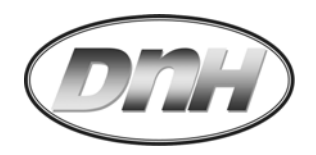

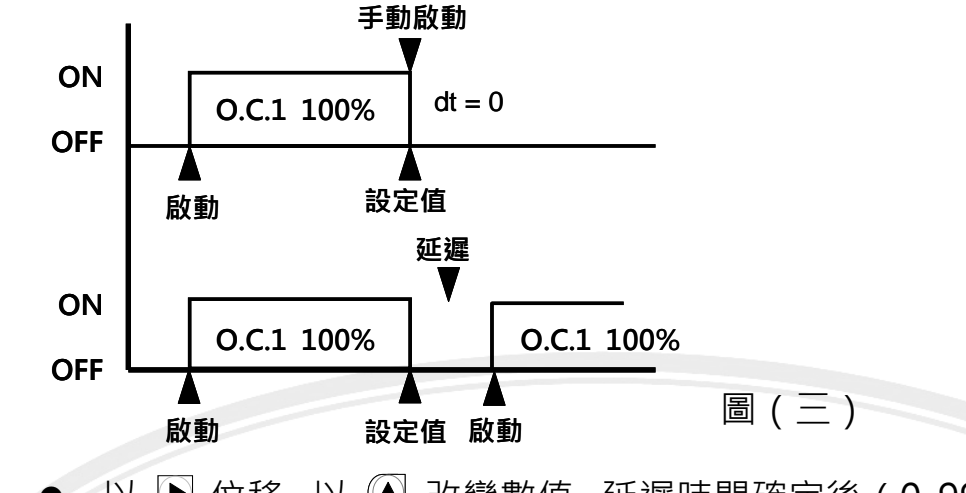

- 以 ▶ 位移, 以 🎑 改變數值, 延遲時間確定後(0-99s), 按 🗵 確認輸入.
- O.C.1 於批次動作啟動後激磁作動, 詳如圖(三).
- O.C.2 配合錯誤訊息警報, 錯誤訊息一般可分為無流量(No Flow)與過流量(Over Flow)兩種; 無 • 流量:當批次流量動作啟動後,於10秒偵測不到流量訊號輸入;或是過流量:到達設定點後10秒 仍有流量訊號輸入, 則警報啟動, 但僅適用於 dt=0 時.
- 批次控制閥配合 F1-BA 與 Omron MY2N 繼電器電氣配線,請參看 2.4.3 說明.

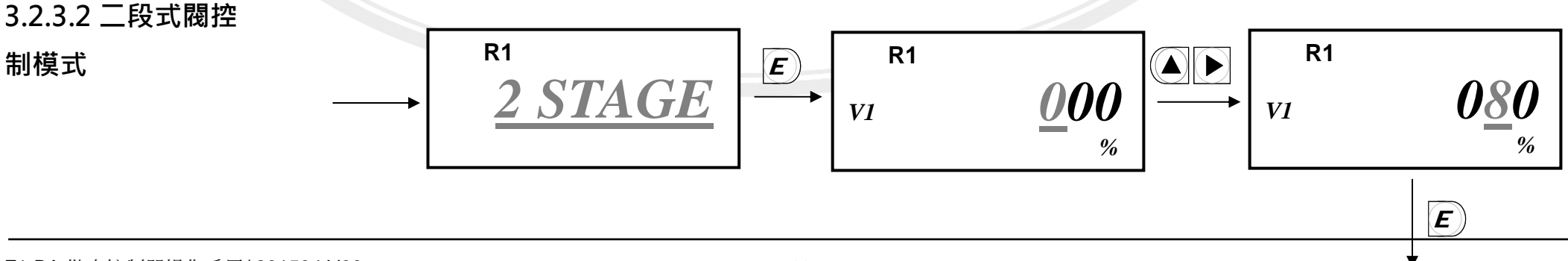

F1-BA 批次控制器操作手冊/ 201504.V06

制模式

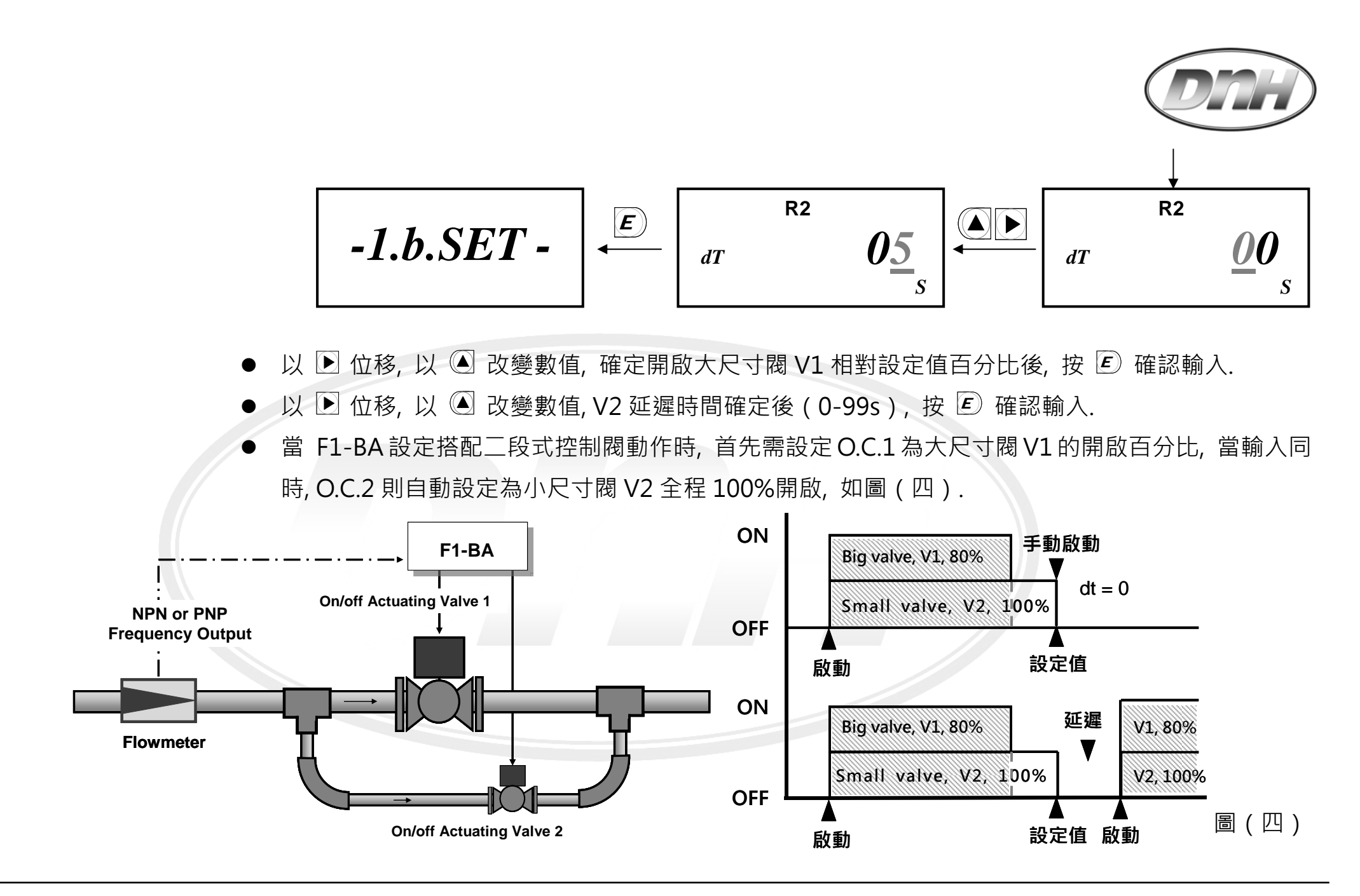

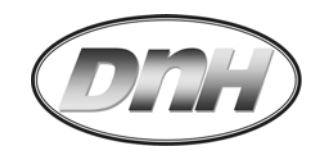

3.2.3.3 M/D(混

合/分配)模式

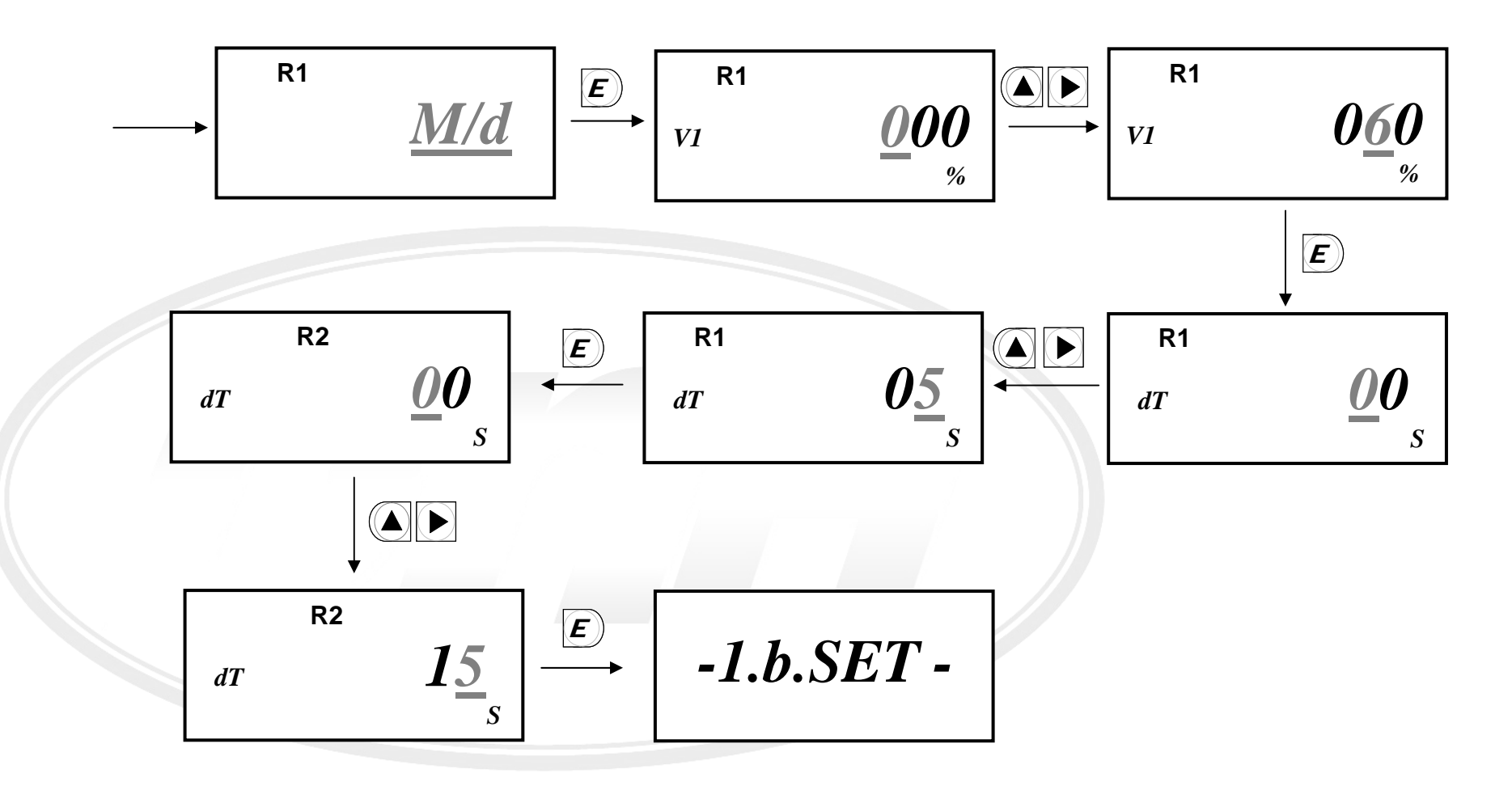

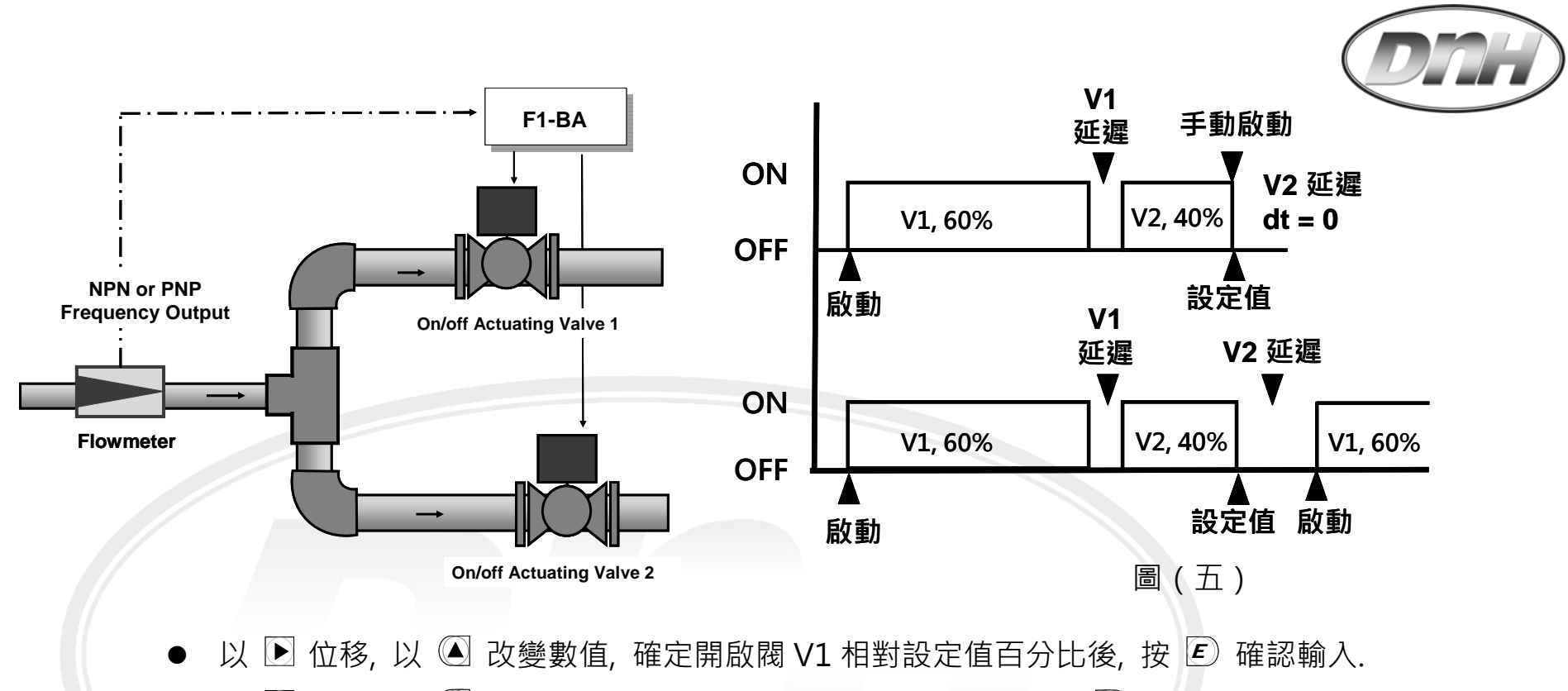

- 以 ▶ 位移, 以 ▲ 改變數值, V1 延遲時間確定後(0-99s), 按 座 確認輸入, 接著 V2 延遲時間確
   定後(0-99s), 按 座 確認輸入.
- 當 F1-BA 設定為 M/D 模式動作時, 首先需設定 O.C.1 為 V1 的開啟百分比, 當輸入同時 O.C.2 則自動設定 V2 為殘存百分比(行程)開啟, 如圖(五).

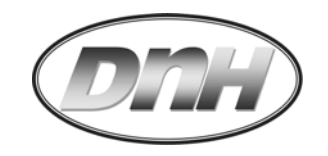

#### 3.2.3.4 R.O. 控制模式

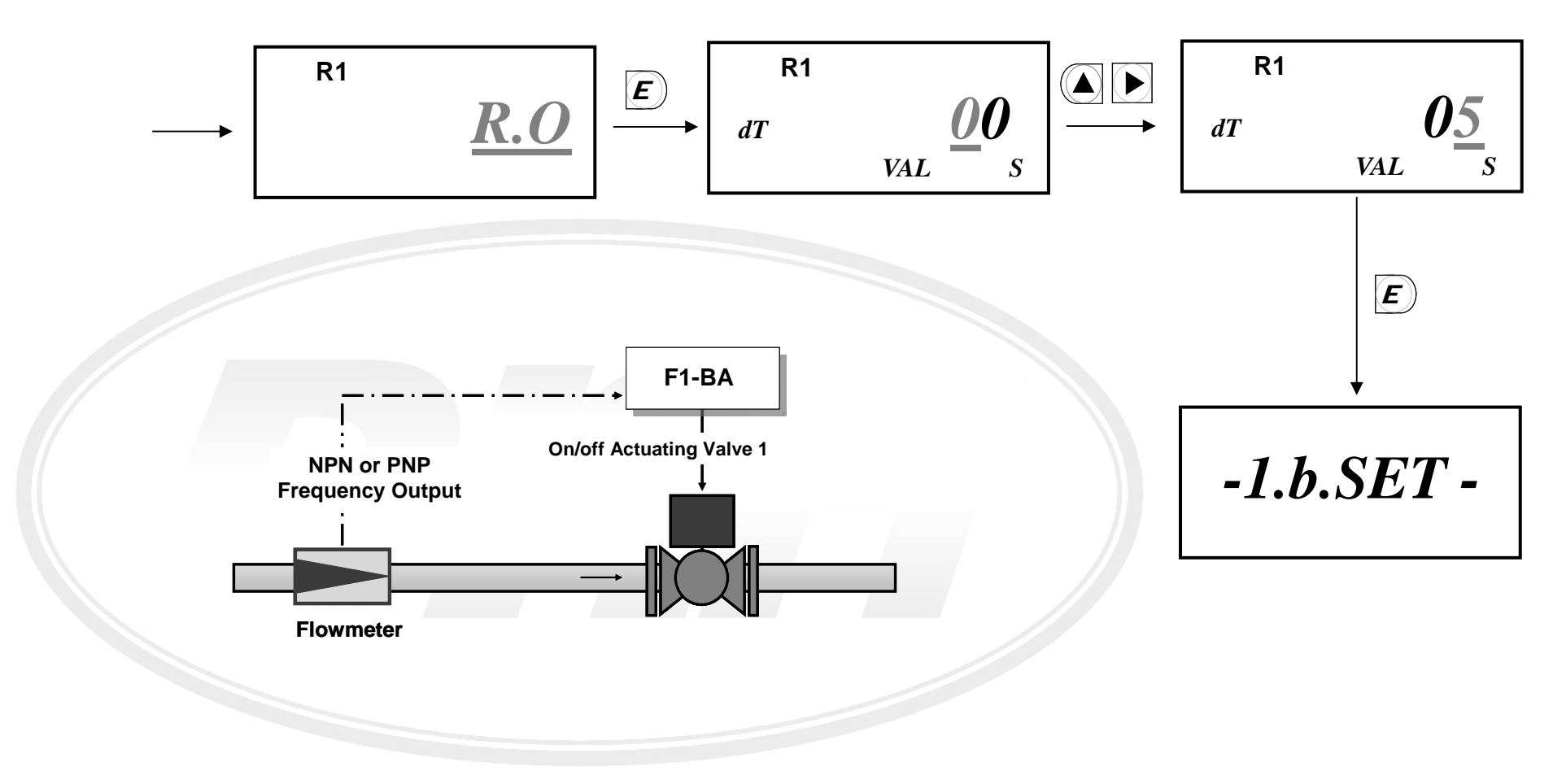

- 以 ▶ 位移, 以 ▲ 改變數值, 延遲時間確定後(0-99s), 按 座 確認輸入.
- O.C.1 於批次動作啟動後激磁作動, 到達後釋放作動. 如圖三. 延遲時間設 0, 則手動復歸.

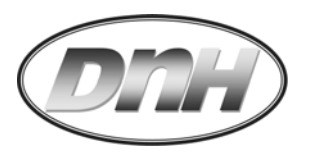

● 於 R.O.模式下, 計數中無論中止幾次, <u>無流量</u>(No Flow)) 與**過流量**(Over Flow)兩種警報均不會作動.

## 3.3 進階層(Advanced Mode)

- 於顯示層任一畫面, 同時按 ▲▶E 三秒進入進階層.
- 於標示區時時保有 SIM 符號.
- 於進階層任一畫面, 同時按 ▶ €) 鍵三秒跳出進階層, 同時儲存變更.
- 於進階層任一畫面,若靜置超過2分鐘後,無任何輸入則跳出至顯示層,不儲存任何變更.

3.3.1 自動 K 值逆

算

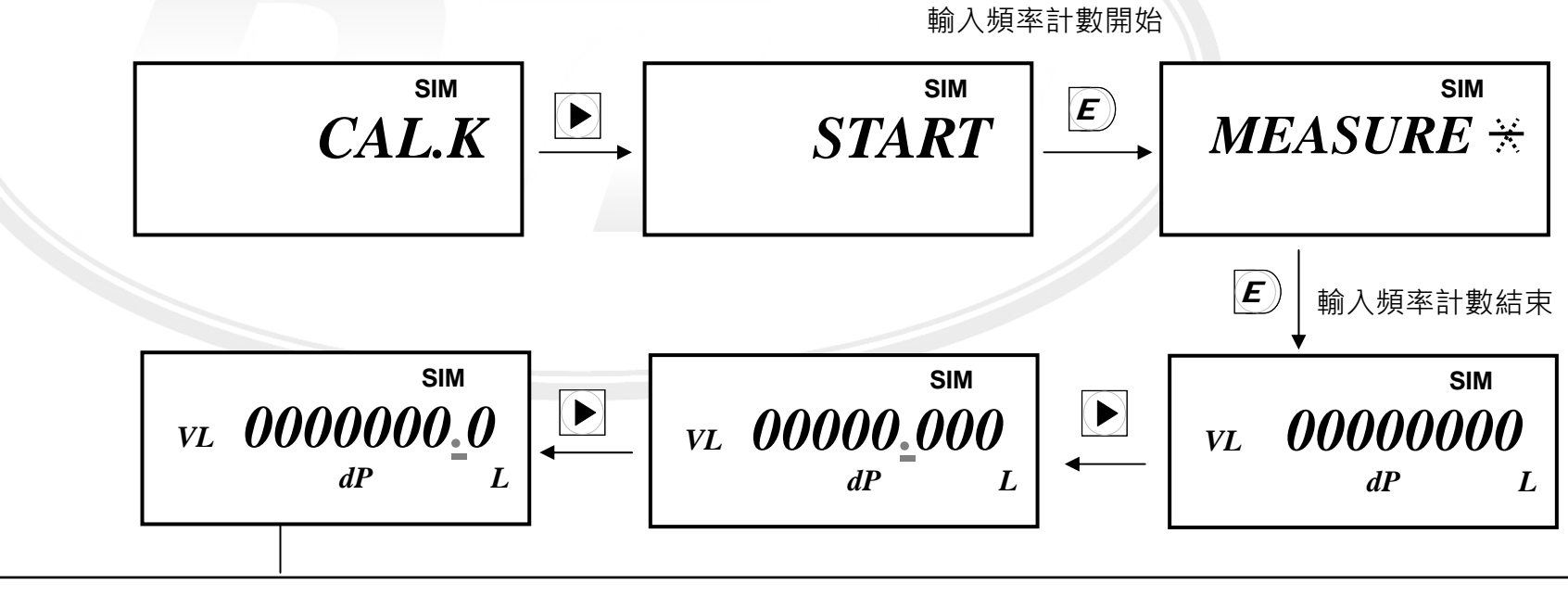

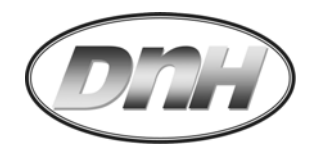

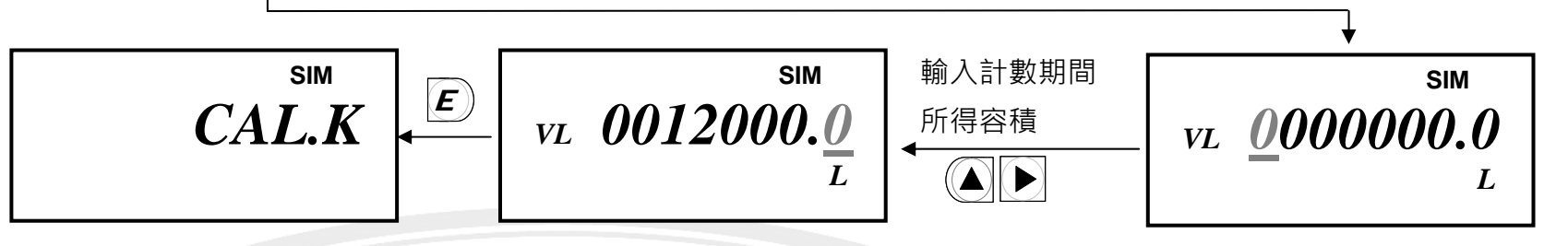

● F1-BA 自動計算此間所得輸入頻率數.

E

- 將計數期間排入估算容器內的容積輸入.(必須以L為計算單位)
- F1-BA 自動將所得頻率數作為分子, 而將輸入容積值作為分母相除.
- 除數得商定義為新 K 值(Pulse / L), 此值將直接覆寫原有 K 值.

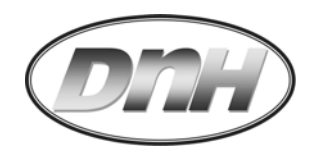

# 4. 批次啟動

- 4.1 盤面直接啟動 首先將設定值輸入,詳見 3.1.4 批次設定方式.
  - 按下 🖻 , 啟動批次動作, 則批次控制閥開啟或幫浦啟動.
  - 批次程序值採增加數值方式計數, 由數值 0 開始.
  - 於批次計數中,按下 (▲),可以暫時中斷批次流程,此時所有光耦合開關將呈開路;則批次控制閥關 閉或幫浦停止.
  - 再按下 <</li>
     則批次動作接續進行,此時相關光耦合開關將呈閉路;則批次控制閥再次開啟或幫浦啟動.
  - 於批次進行過程中,若長按 
     5秒,批次動作將會中止;程序值將復歸為 0;同時所有光耦合開關 將呈開路.
- 4.2 外部接點啟動 另外還可以由 F1-BA 後方預留的端子, 藉由按壓開關(Pull down switch), 來進行啟動、中斷、停止等 動作.

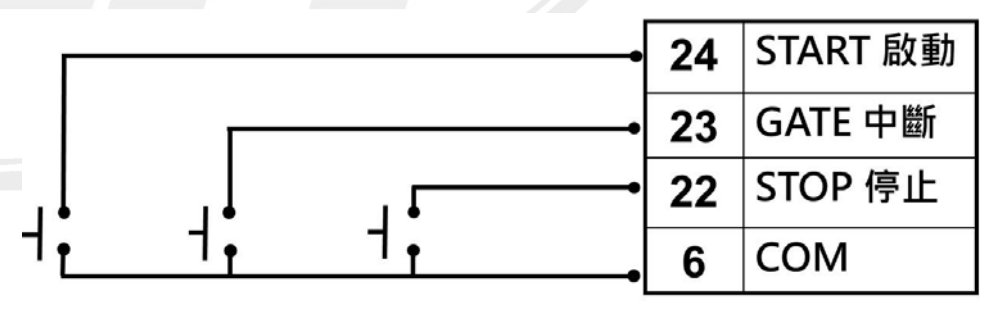

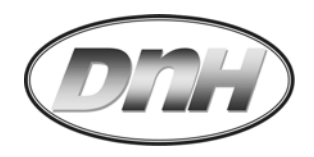

# 5. 錯誤訊息 當錯誤產生時, 錯誤訊息編碼與錯誤訊息畫面, 會交替出現.

(長按壓 🕑 5 秒可以排除故障訊號)

| 訊息編碼  | 畫面顯示     | 形成原因                           | 解決方式                                  |  |
|-------|----------|--------------------------------|---------------------------------------|--|
| 無書面   |          | ● 電源供應錯誤.                      | ● 檢查電源供應情形,以電錶檢查電壓與極性.                |  |
|       |          | ● 硬體故障.                        | ● 聯繫經銷商.                              |  |
| ERR 1 | OVER Fd  | 瞬時流量顯示超過設定值,例如:設定為小數           | ● 調整瞬間流量小數位數.                         |  |
|       |          | 3 位:12.345, 但是計數數值超出 99.999 時. |                                       |  |
| ERR 4 | NO FLOW  | 當批次流量動作啟動後,於10秒偵測不到流           | ● 檢查流量 Sensor 輸出.                     |  |
|       |          | 量訊號輸入.                         | ● 檢查控制閥開啟是否正常開啟.                      |  |
| ERR 5 | OVERFLOW | 到達設定點(包含延遲時間)後10秒仍有流           | ● 檢查流量 Sensor 輸出.                     |  |
|       |          | 量訊號輸入.                         | ● 檢查控制閥關閉是否正常.                        |  |
| ERR 6 | K - 0    | K 值為 0.                        | ● 檢查 K 值, 重新設定 K 值.                   |  |
| ERR 7 | ROM ERR  | EEPROM 讀寫故障, 無法正常作業.           | <ul> <li>關機再啟動,檢查電源接續有無鬆脫.</li> </ul> |  |
|       |          |                                | ● 若重複發生, 請聯繫經銷商.                      |  |

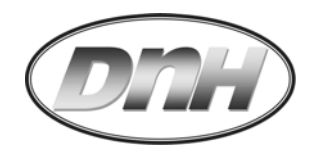

● 附錄:設定記錄表 S/N:\_\_\_\_\_

| 設定值 | 日期 |   | 設定值 | 日期 |   |
|-----|----|---|-----|----|---|
| 項目  | /  | / | 項目  | /  | / |
| К   |    |   | R1  |    |   |
| SG  |    |   | R2  |    |   |
| FT  |    |   | SV  |    |   |
| LK  |    |   |     |    |   |
| LC  |    |   |     |    |   |
| СТ  |    |   |     |    |   |
| Fd  |    |   |     |    |   |
| F   |    |   |     |    |   |
| Td  |    |   |     |    |   |
| Т   |    |   |     |    |   |
|     |    |   |     |    |   |

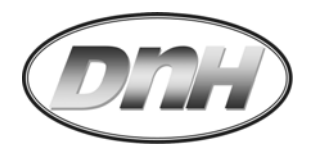

#### 產品保固條款

「技術優先、服務至上、客戶滿意」是東量科技對於顧客服務的自我期許,東量科技一向要求自我必須超越產業一般標準 以取得領先地位,這不僅是東量科技對客戶滿意至上的堅持,更是我們的承諾。東量科技股份有限公司(以下簡稱東量科 技)保証所有產品皆經過測試,以避免原物料及加工過程中之瑕疵。並符合所公佈的規格。若您所購買的東量科技產品 在保固期間內,於正常環境使用之下,因不良的加工或原物料而導致故障,東量科技將負起維修或更換同級產品之責任。 以下是關於東量科技相關產品保固條件及限制條款。

保固期間

東量科技產品保固期間之計算,是自原始購買日開始起算壹年止。並請於要求保固時提出購買日期證明文件。東量科技 於檢視產品後,決定給予維修或換貨服務,東量科技並保留更換同級產品之權利。

限制條款

本保固不適用於因意外、人為破壞、不當使用或安裝、自行變更零件、天然災害或電源問題等所造成之損壞。針對硬体 內任何資料,本公司僅負責維修與檢測,而不是提供資料救援與備份之服務,並對於送修過程中因任何之因素而造成資 料之遺失,恕不負責。東量科技產品必須搭配符合工業標準之其他設備來使用。東量科技對於因其他廠商之設備所引起 的損壞,將不負保固之義務。對於任何伴隨之間接、附帶的損壞,利潤、商業投資及商譽之損失,或因資料遺失所造成 之損害,以及搭配本產品之其他公司設備之損壞或故障,東量科技亦不負賠償之義務。受相關法律之約束,本限制條款 不適用非法的或無法執行的情形。

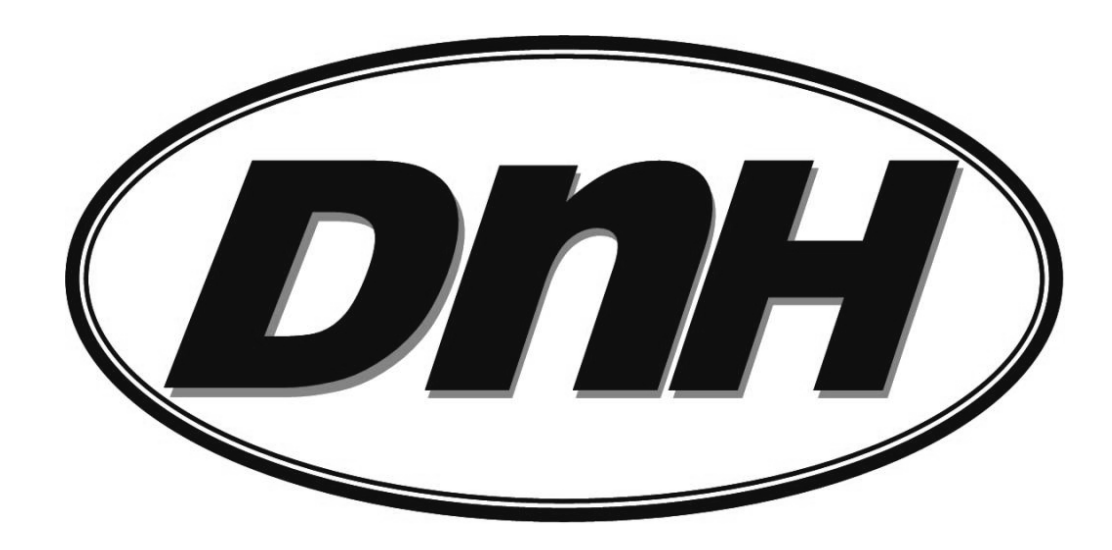

操作手冊文字、內容,本公司擁有版權,切勿轉印;並有隨時變更修改之權利,將不另行告知.